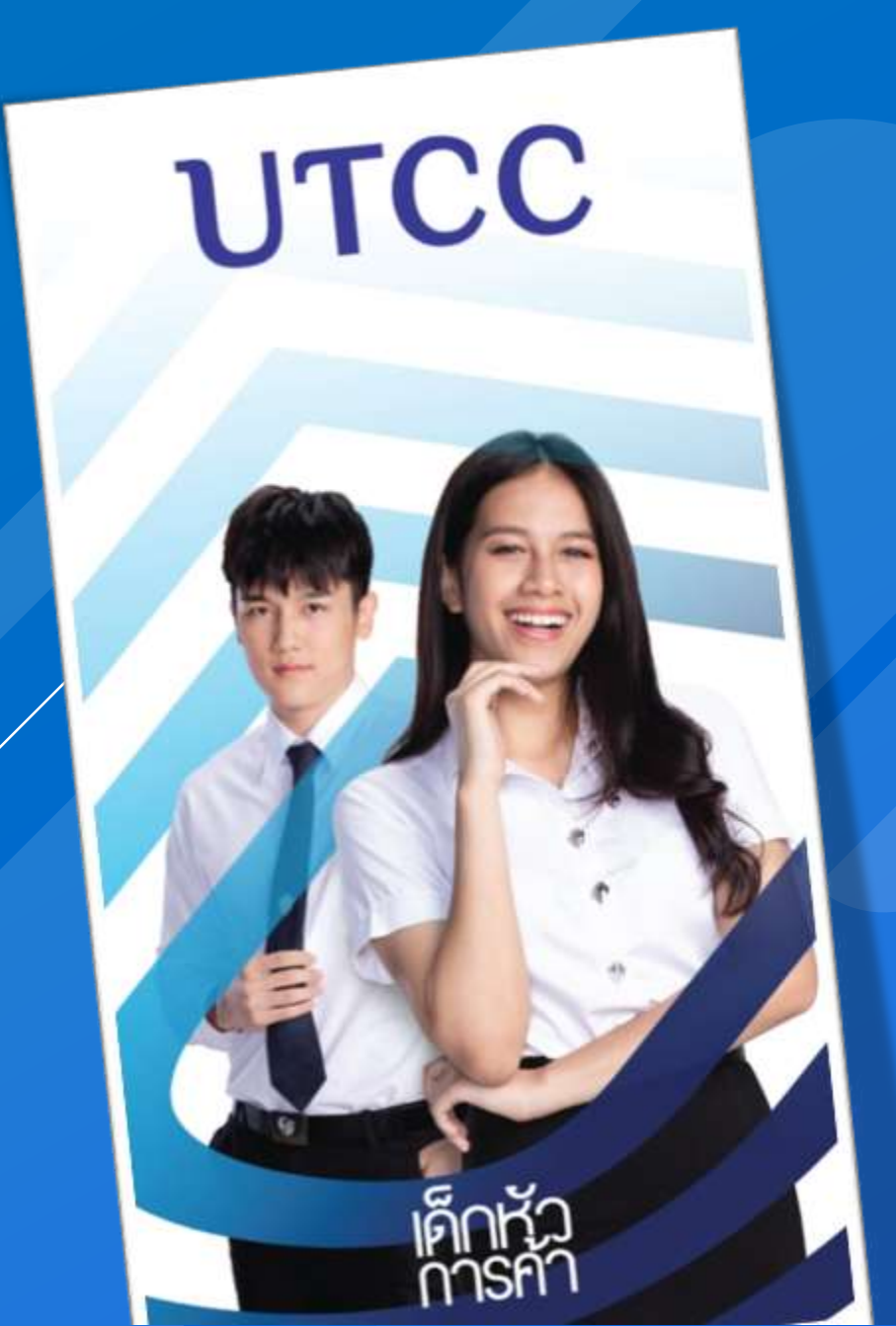

# คู่มือการใช้*ม*าน UTCC<sup>†</sup>

**UTCC**<sup>+</sup>

แอปพลิเคชันสำหรับนักศึกษา

**CSI Professional Co., Ltd.** 

# แอปพลิเคชันสำหรับนักศึกษา ประกอบไปด้วย

#### ้งานทะเบียน (ฟังก์ชั่นหลัก)

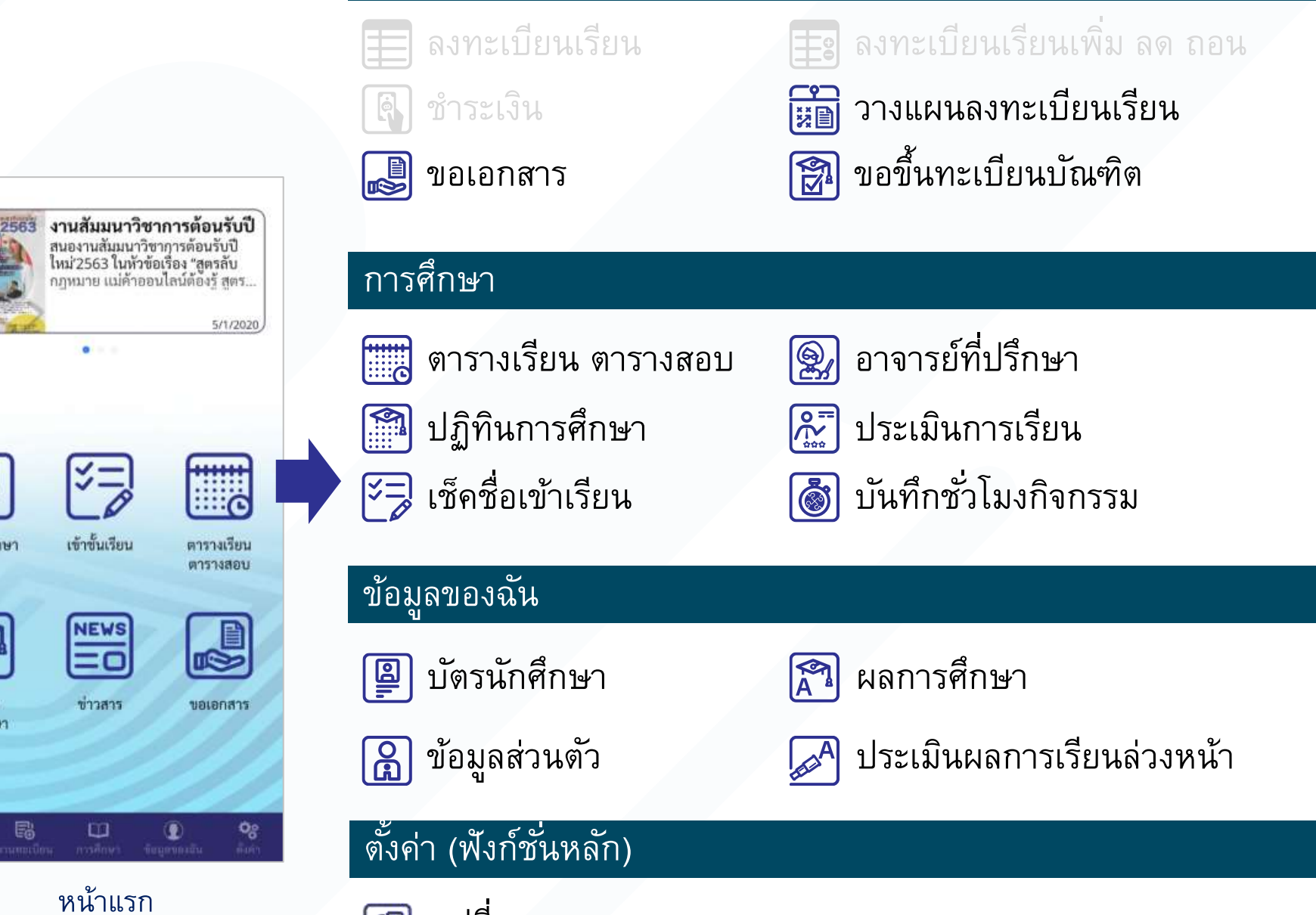

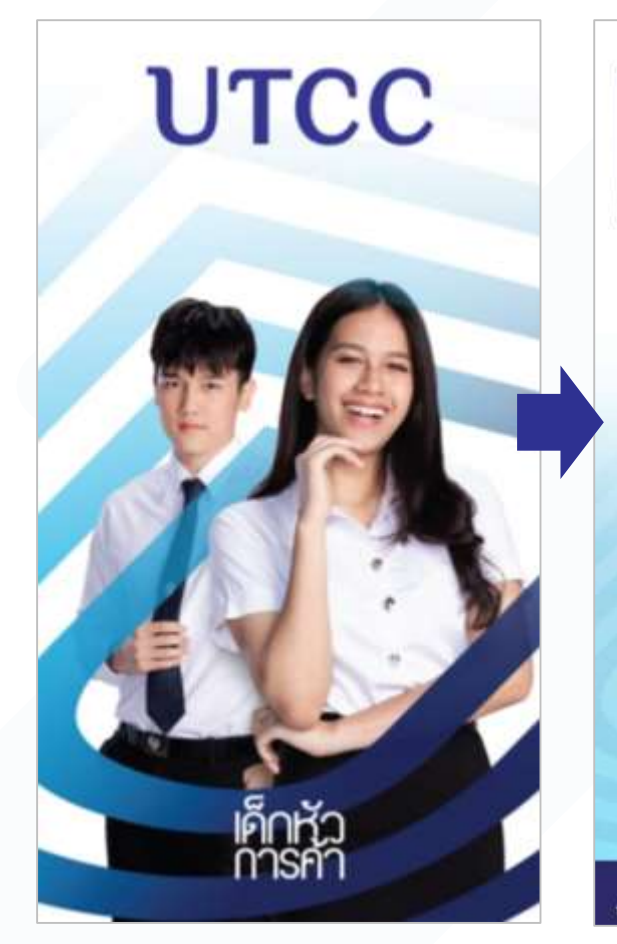

หน้าเริ่มต้น

8

บัตรนักศึกษา

9

ปฏิทิน การศึกษา

เปลี่ยนภาษา æ

# หน้าแรกของแอปพลิเคชัน

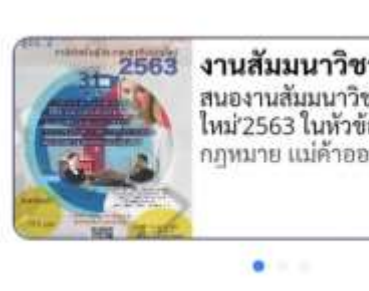

งานสัมมนาวิชาการต้อนรับปี สนองานสัมมนาวิชาการต้อนรับปี ใหม่ 2563 ในหัวข้อเรื่อง "สูตรลับ กฎหมาย แม่ค้าออนไลน์ต้องรู้ สูตร... 5/1/2020

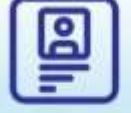

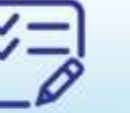

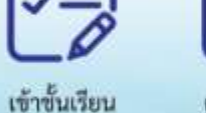

บัตรนักศึกษา

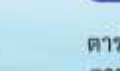

ตารางเรียน ตารางสอบ

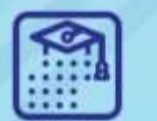

ปฏิทิน การศึกษา

ŝ

หน้าแรก

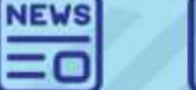

ข่าวสาร

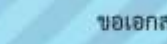

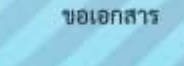

og

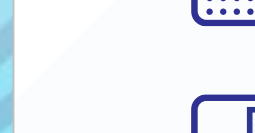

หน้าแรกจะแสดงฟังก์ชั้นหลักที่มีความสำคัญต่อนักศึกษาเป็นประจำ และ แสดงข่าวสารของมหาวิทยาลัย

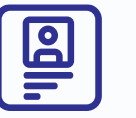

บัตรนักศึกษา

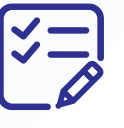

เช็คชื่อเข้าเรียน

ตารางเรียน ตารางสอบ

ปฏิทินการศึกษา 

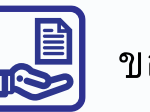

ขอเอกสาร

# หน้าการทำงานหลัก 4 หน้า จะสามารถเลือกได้จาก เมนูด้านล่าง

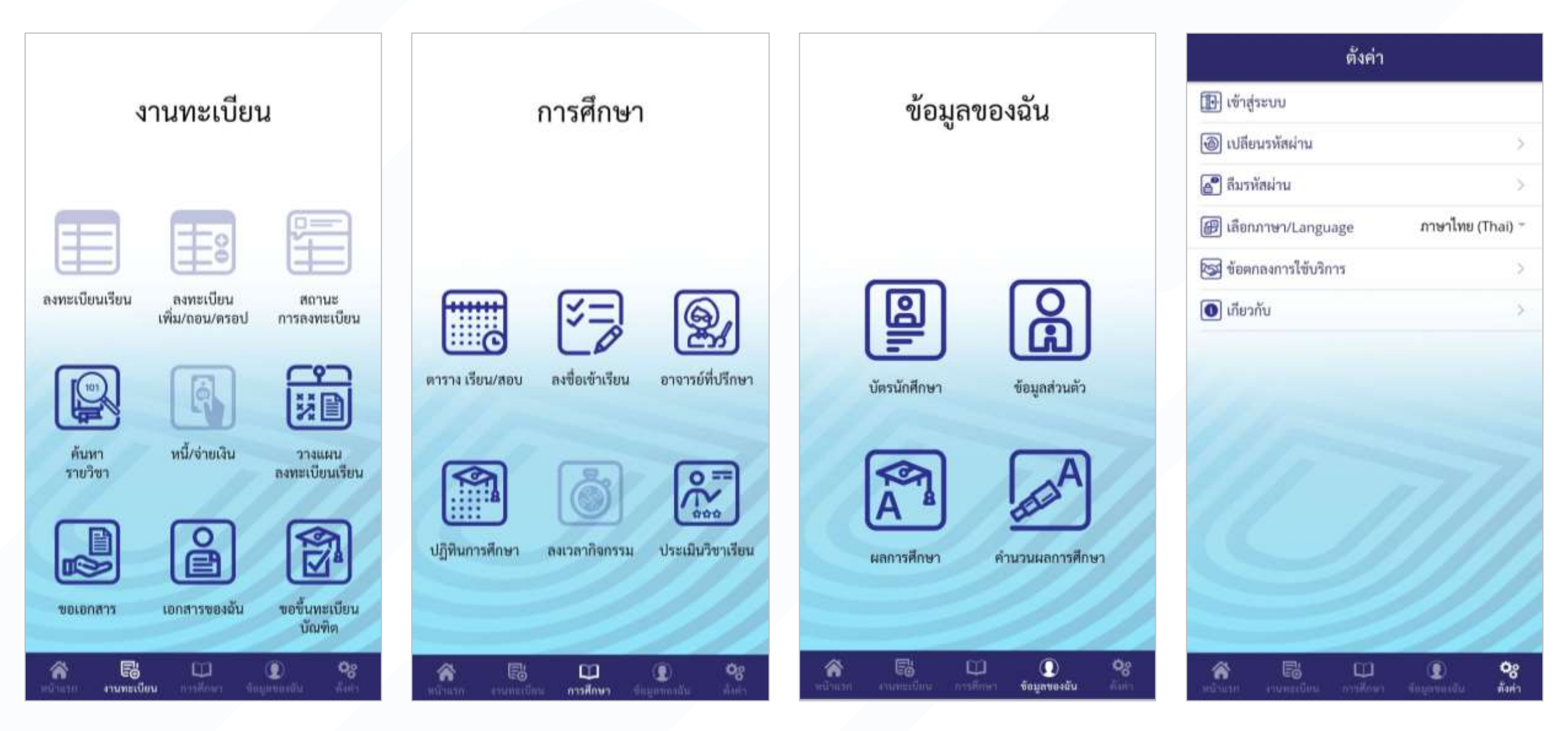

# การเข้าสู่ระบบ ทำได้ 2 วิธีคือ 1) เข้าสู่ระบบผ่านเมนูตั้งค่า 2) เลือกฟังก์ชันที่จำเป็นต้องเข้าสู่ระบบ

×

1. ไปที่หน้าตั้งค่า กดเข้าสู่ระบบ 2. กรอก User/Password

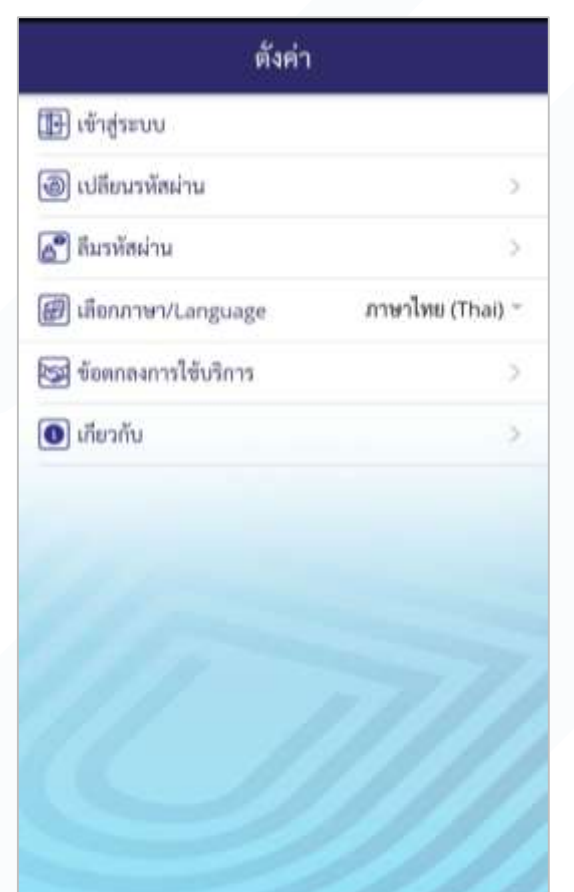

00

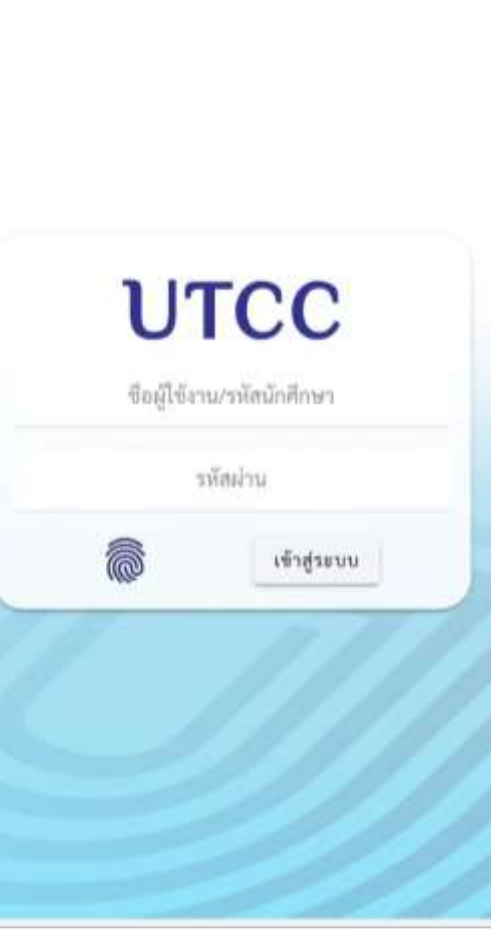

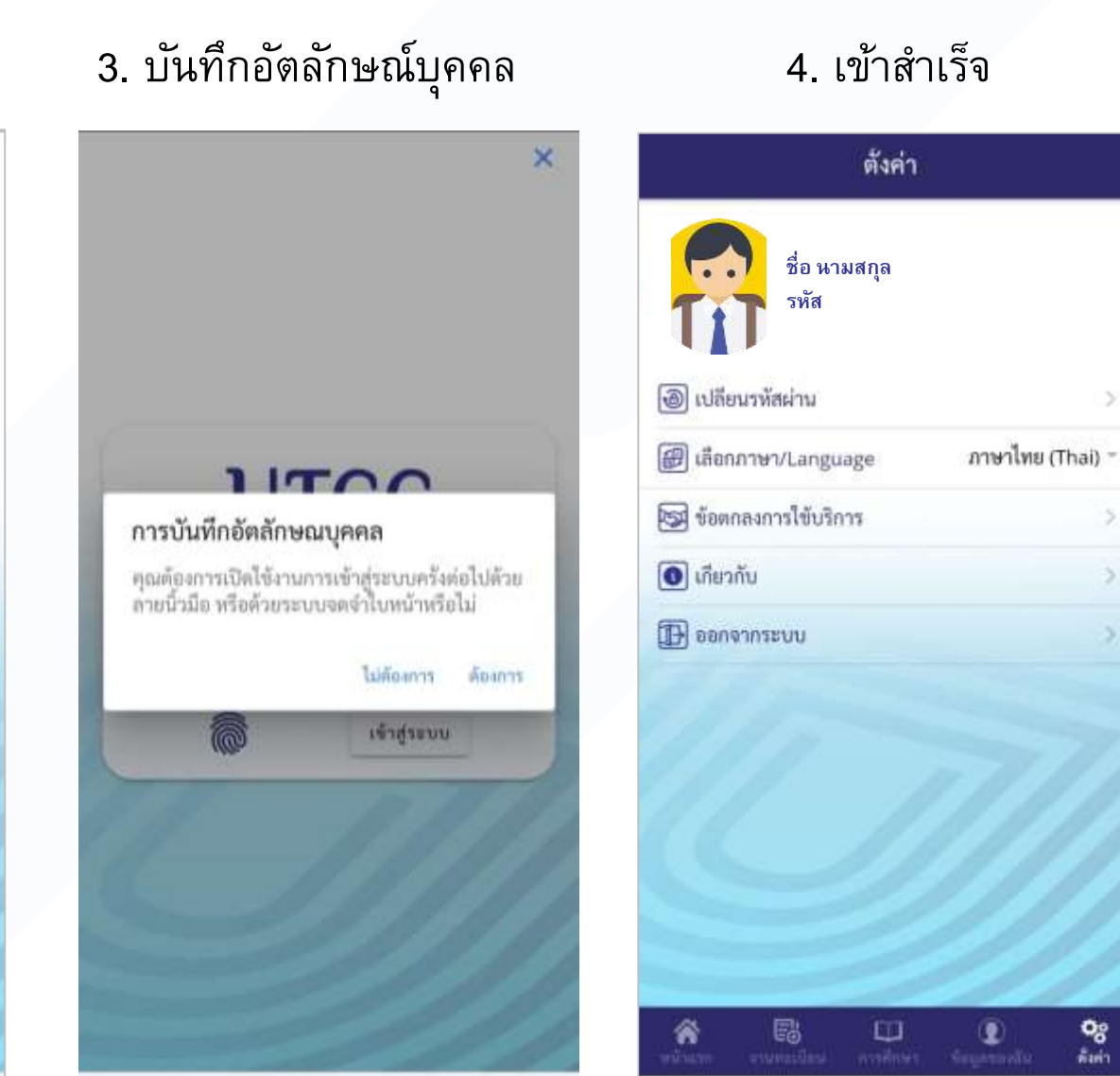

•

# การเข้าสู่ระบบด้วยลายนิ้วมือ / ใบหน้า ต้องบันทึกก่อนหนึ่งครั้ง และในครั้งต่อไปให้เลือกที่ภาพลายนิ้วมือ

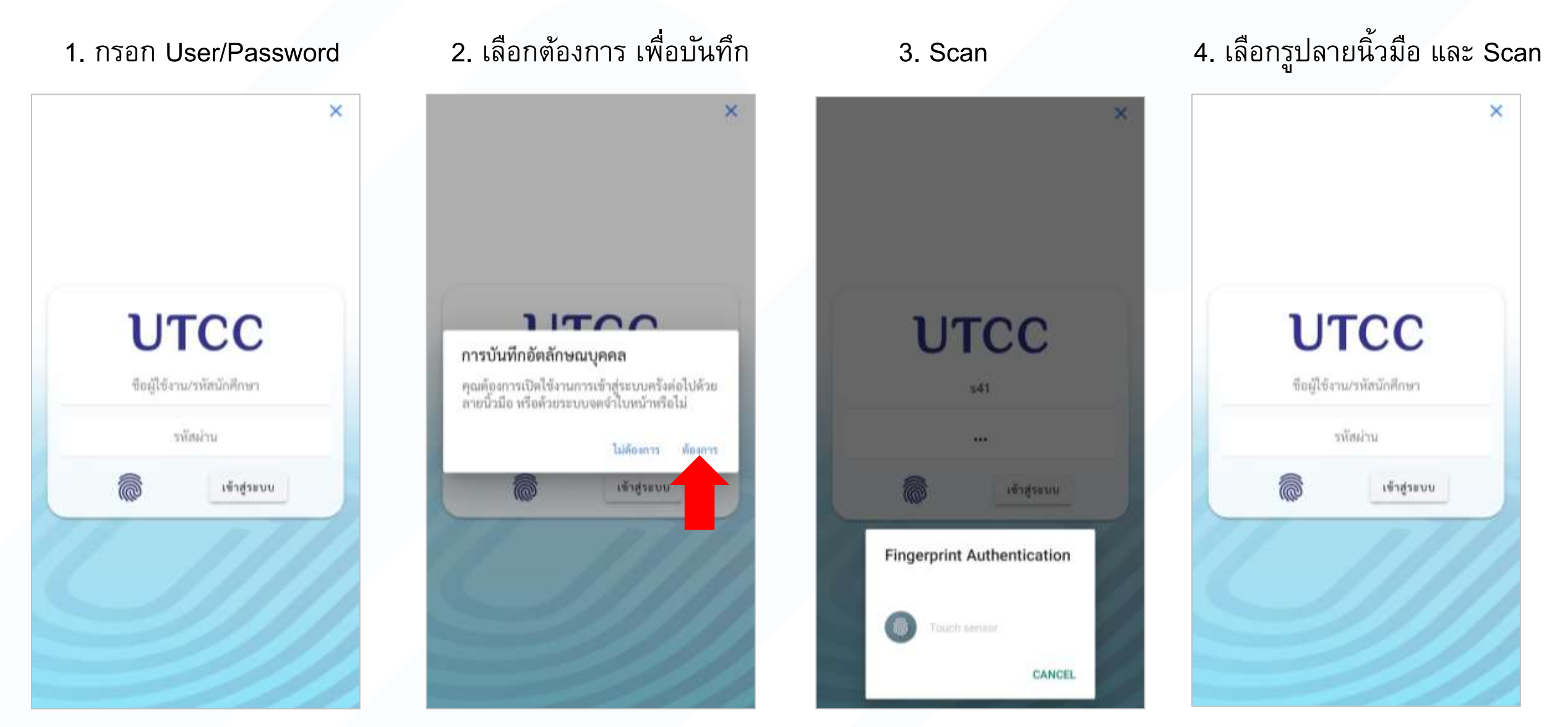

### การเปลี่ยนรหัสผ่าน และ กรณีลืมรหัสผ่าน

#### 1. ไปที่หน้าตั้งค่า

| ตั้งคำ                        |                  |
|-------------------------------|------------------|
| 📳 ເຫັກສູ່ຮະບບ                 |                  |
| 🕘 เปลี่ยนรหัสผ่าน             | 3.               |
| 🛃 ลืมรหัสผ่าน                 | )                |
| 🝘 เลือกภาษา/Language          | ภาษาไทย (Thai) - |
| 🞯 ข้อตกลงการใช้บริการ         | 2                |
| 🔘 ເກີຍາກັບ                    | 2                |
|                               |                  |
|                               |                  |
|                               |                  |
|                               |                  |
|                               |                  |
|                               |                  |
|                               |                  |
|                               | 0 02             |
| ระบันนอก คาระสมปีสาร การทักษา | Suprembi Ant     |

#### 2. กดเปลี่ยนรหัสผ่าน และกดใช่ เพื่อไปยังเวป

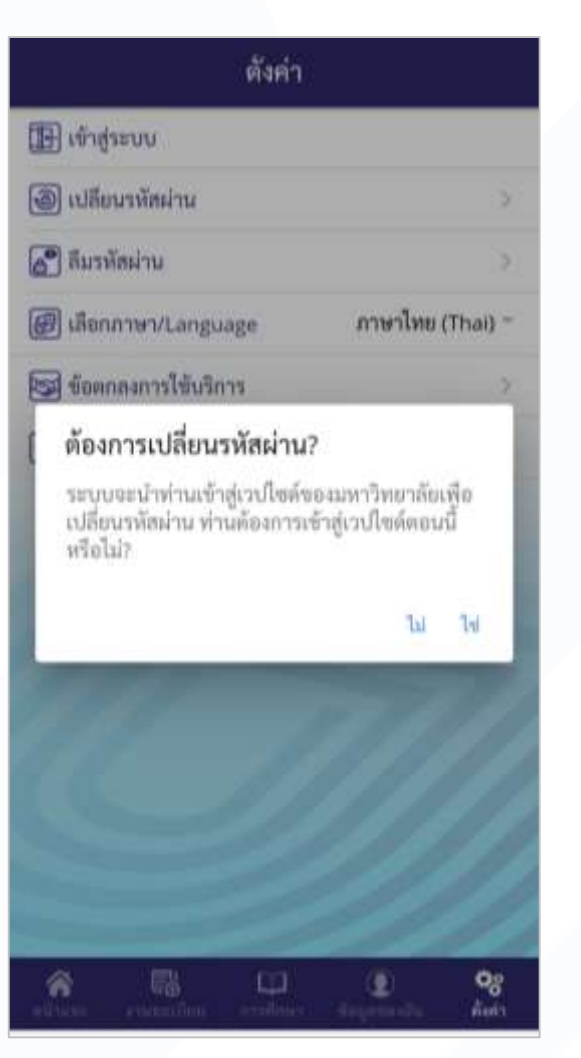

#### 3. กดลืมรหัสผ่าน เพื่อดูแจ้งเตือน

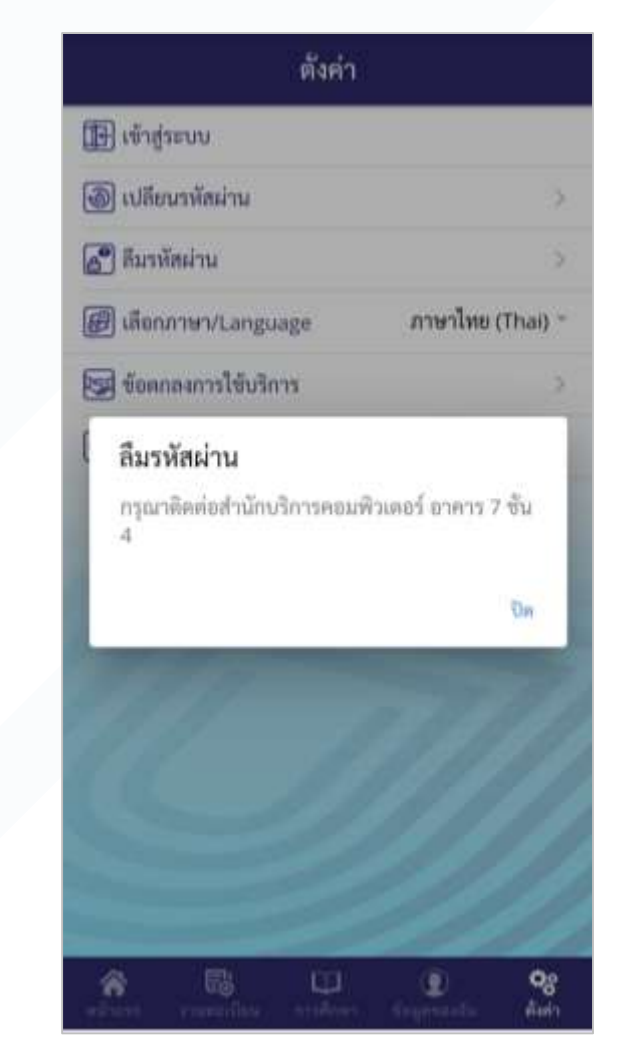

# การเปลี่ยนภาษา

1. ไปที่หน้าตั้งค่า

| ตั้งคำ                | ł                |
|-----------------------|------------------|
| 🕞 ເຫັາສູ່ຈະບບ         |                  |
| 🕘 เปลี่ยนรหัสผ่าน     | 5                |
| 🚰 ลึมรหัสผ่าน         |                  |
| 🝘 เลือกภาษา/Language  | ภาษาไทย (Thai) 🕆 |
| 🐯 ข้อตกลงการใช้บริการ | >                |
| 💽 เกียวกับ            | >                |
|                       | 7//              |
| 1011111 11011         | Eugenanin Suit   |

#### 2. เลือกเปลี่ยนภาษา

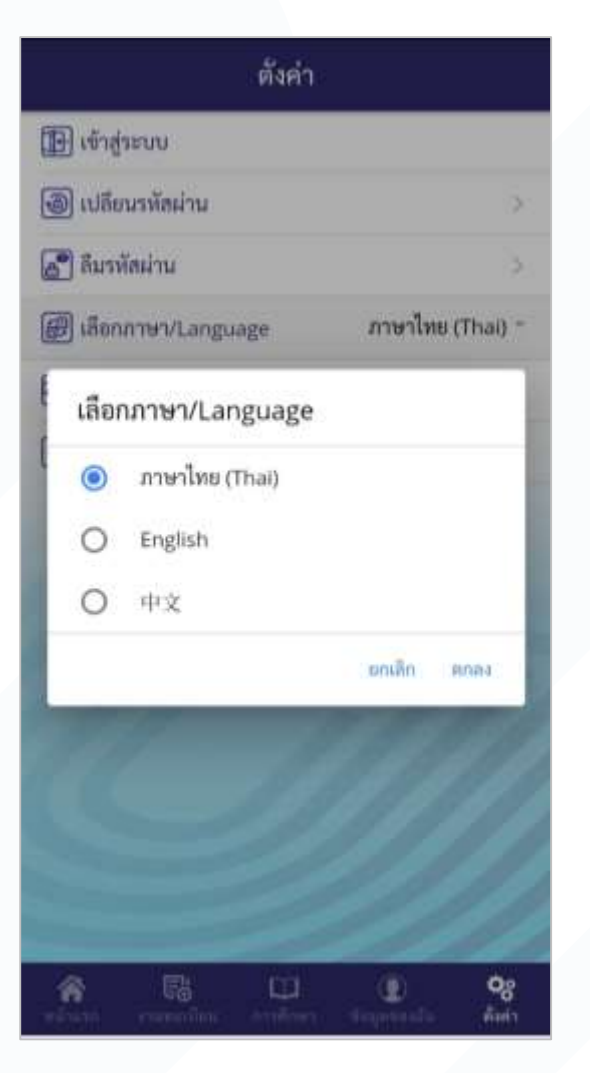

#### 3. ภาษาเปลี่ยนเรียบร้อย

|                      | Registra                              |                         |
|----------------------|---------------------------------------|-------------------------|
|                      |                                       |                         |
| Registration         | Registration<br>Add/Withdraw/<br>Drop | Registratior<br>Status  |
|                      | R                                     |                         |
| Classes Search       | Debt/Payment                          | Registration<br>Planner |
|                      | ê                                     |                         |
| Documents<br>Request | My Documents                          | Graduation              |

# ระบบบัตรนักศึกษา

#### 1. ไปที่หน้าแรก หรือ หน้า ข้อมูลของฉัน 2. เลือกบัตรนักศึกษา

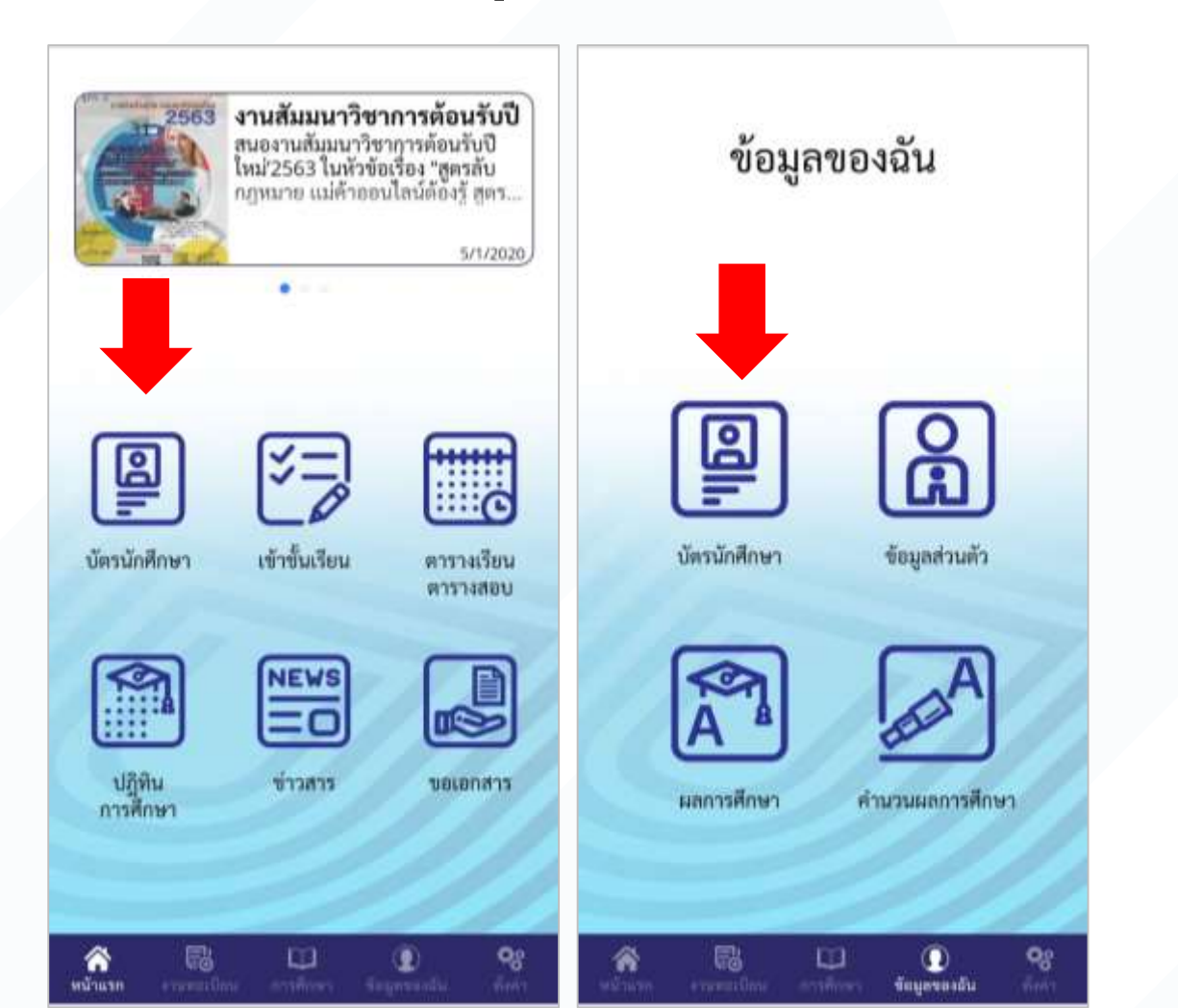

#### 3. ดูบัตรนักศึกษา

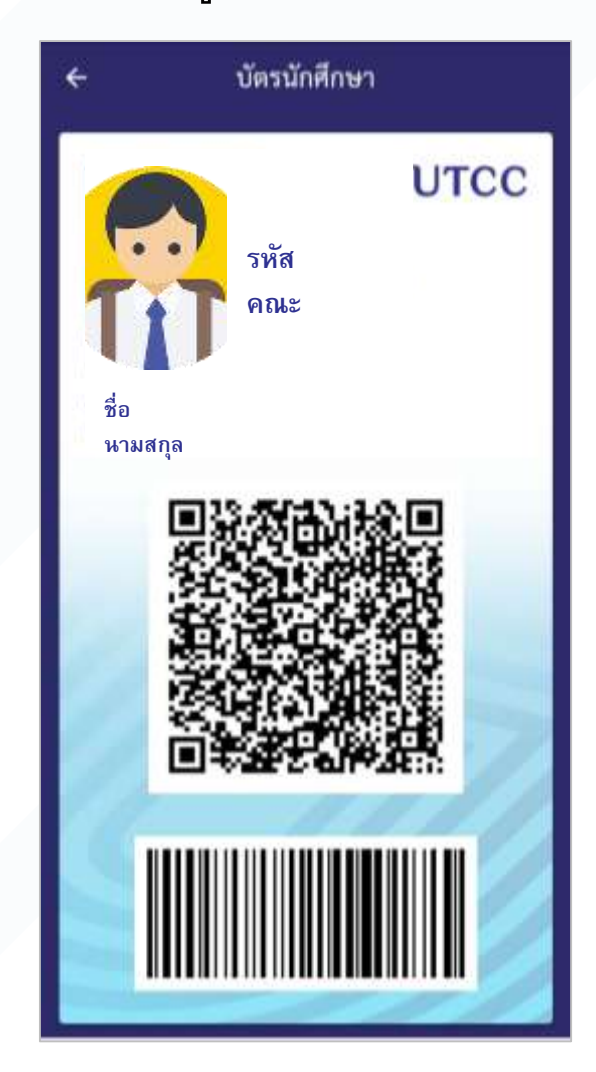

# การดูข้อมูลผลการเรียนของนักศึกษา

#### 1. ไปที่หน้า ข้อมูลของฉัน และเลือกผลการศึกษา

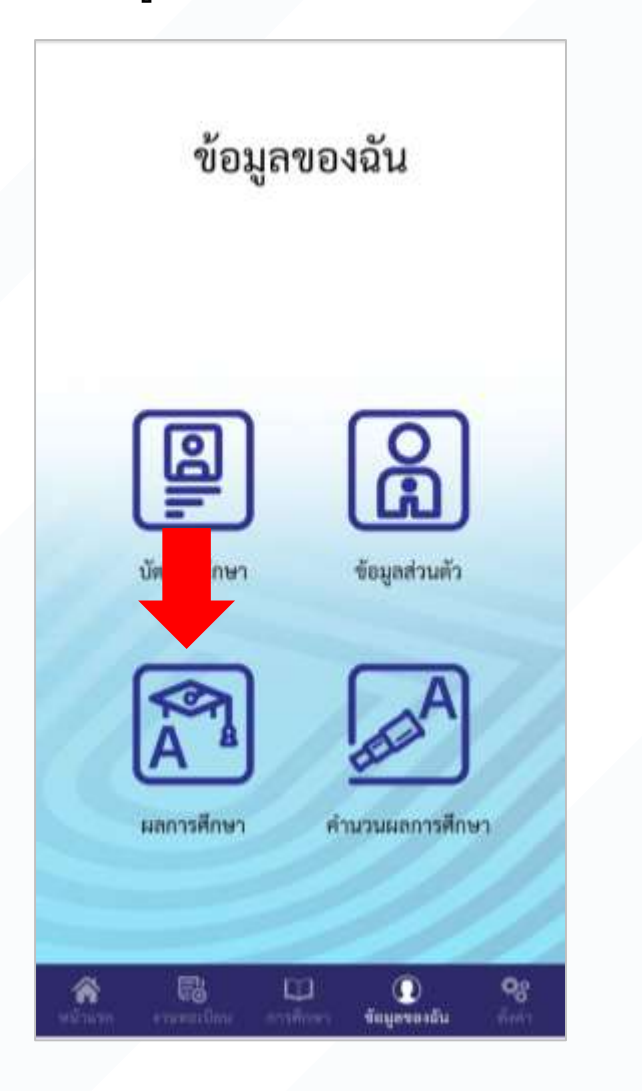

#### ผลการศึกษา + ชื่อ หามสกุล รหัส หน่วยการเรียนสะสม 36 เกรคเฉลียสะสม (GPAx) 2.17 กาดการศึกษา 1/2018 ชื่อวิชา รพัส พม่วย เกรด หลักการตลาด BA201 3 C PRINCIPLES OF MARKETING EC915 เศรษฐศาสตร์มหภาค D+ 3 Macroeconomics GE001 ภาษาไทยเพื่ออาชีพ 3 C+ Thai for Careers GE002 ภาษาอังกฤษเพื่อการสื่อสาร 1 D+ 3 English for Communication 1 GE101 การประกอบการที่จับเคลื่อน 3 B+ ด้วยนวัดกรรม Innovation-Driven Entrepreneurship GE201 การคิดเขิงนวัดกรรมหางดิจิทัล В - 3 และการโค้ด Digital Innovative Thinking and Coding

2. ดูผลลัพธ์

# ระบบข่าว

1. ไปที่หน้าแรก เข้าข่าวทาง highlight หรือ เมนูข่าว

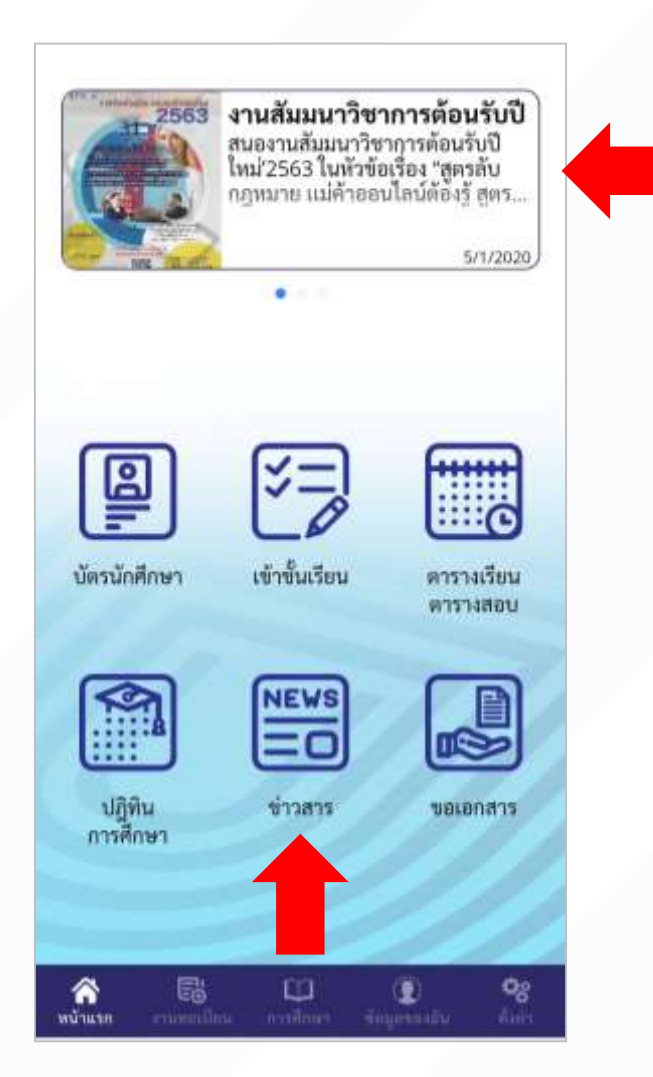

#### 2. ดูรายการข่าว

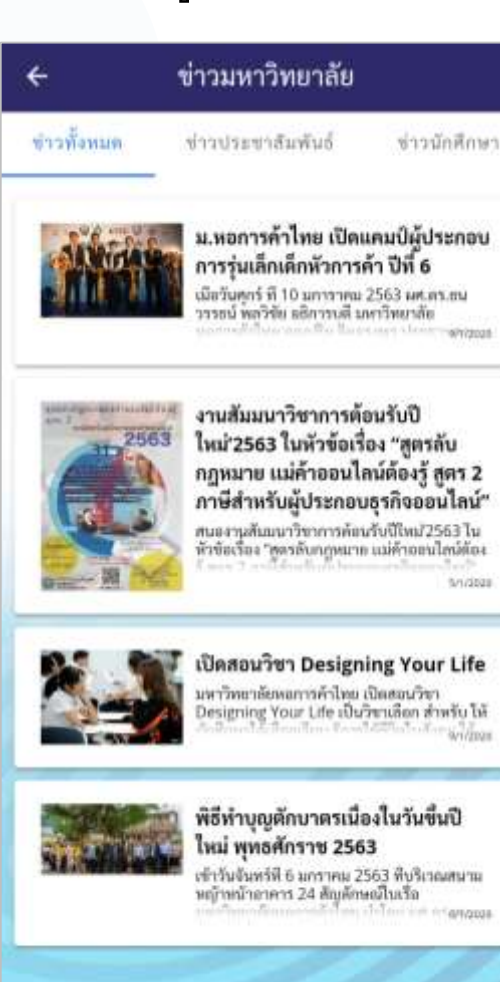

#### 3. อ่านรายละเอียดข่าว

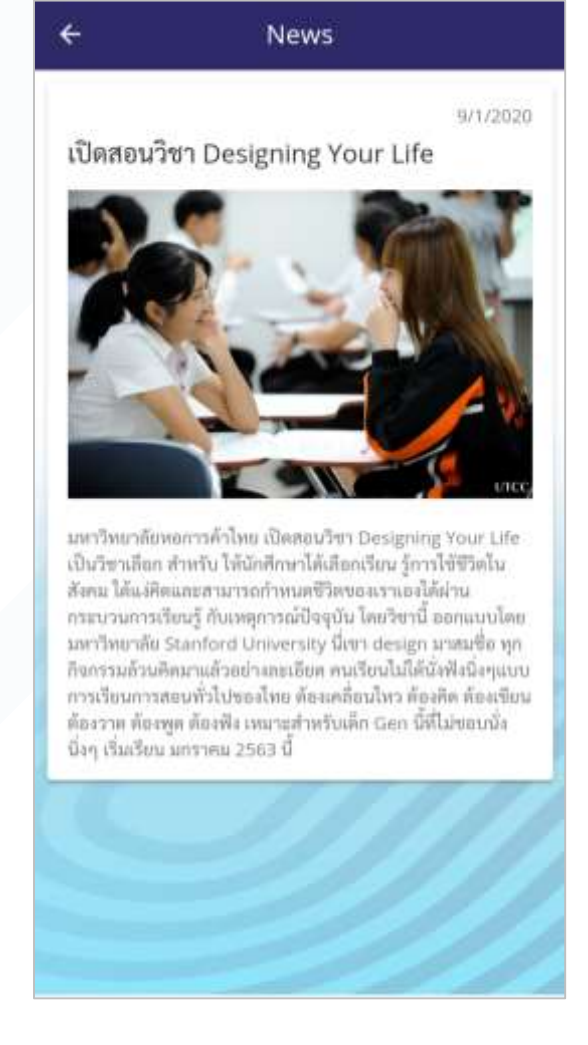

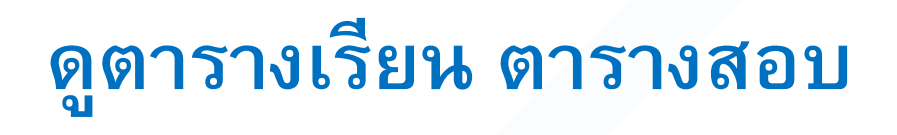

#### 1. ไปที่หน้าแรก หรือ หน้าการศึกษา

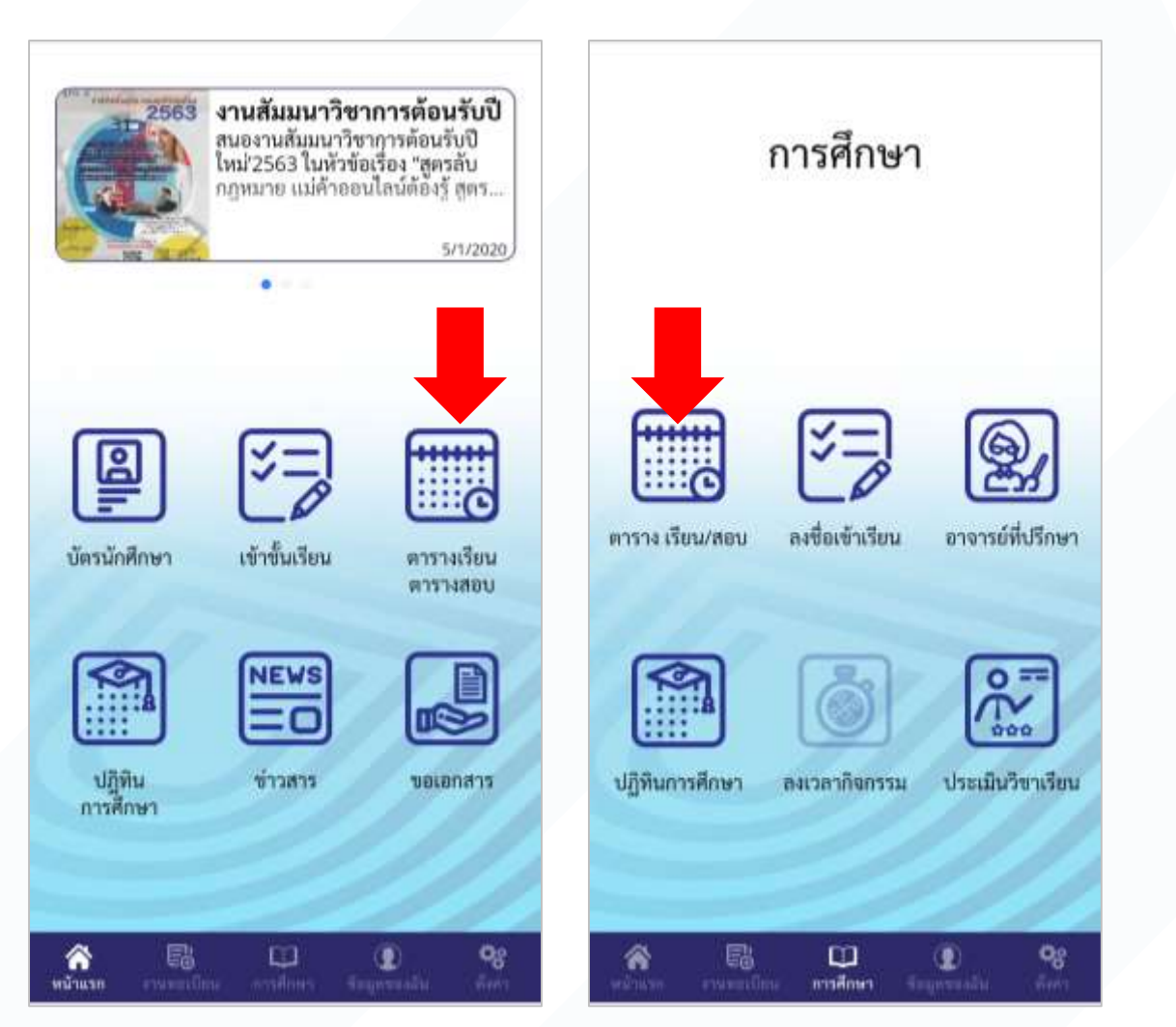

#### 2. ดูตารางของตนเอง

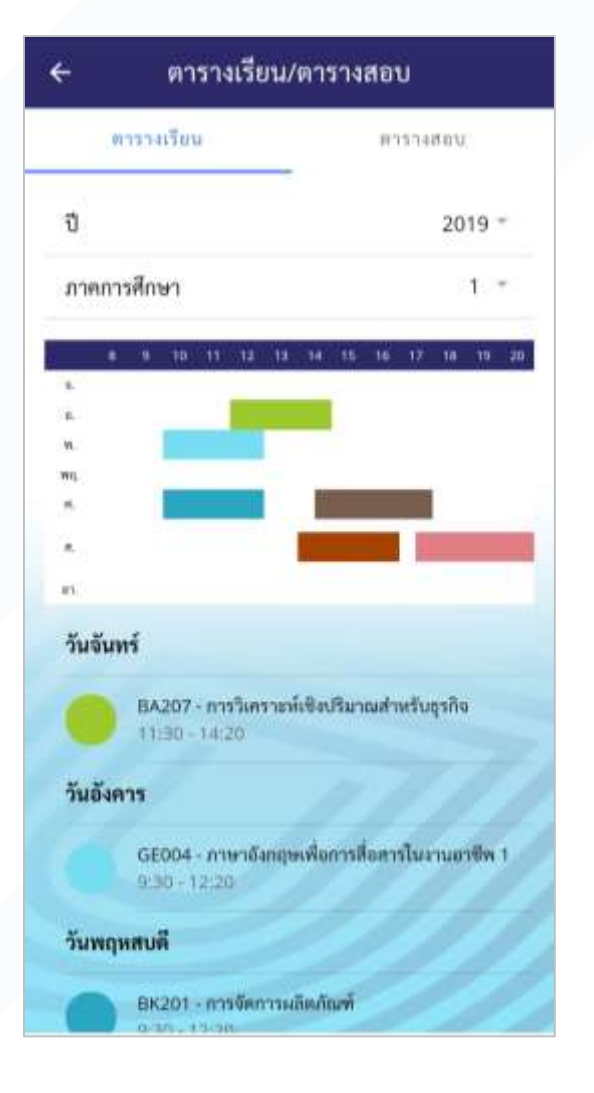

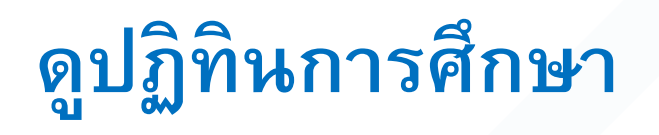

#### 1. ไปที่หน้าแรก หรือ หน้าการศึกษา

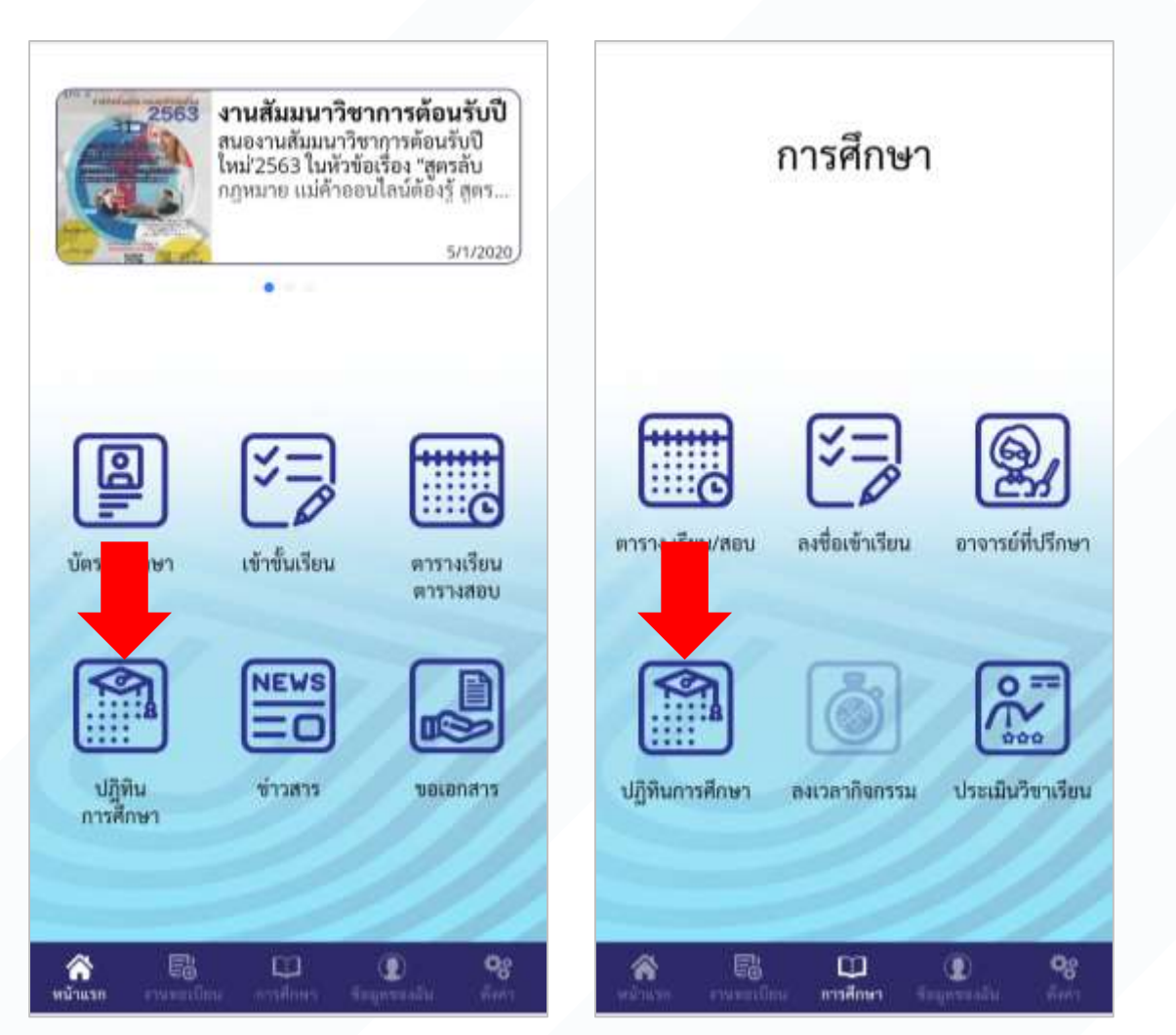

#### 2. ดูปฏิทินการศึกษา

| ← ปฏิทิน                                      | การศึกษา   |            |
|-----------------------------------------------|------------|------------|
| เลือกปีการศึกษา                               |            | 2019 -     |
| เลือกกา <del>ค</del> การศึกษา                 |            | 1 *        |
| กำหน                                          | ดการรายปี  |            |
| 530035                                        | เริ่มต้น   | สิ้นสุด    |
| ปีการศึกษา 2019                               | 06/10/2019 |            |
| 1st m                                         | สการศึกษา  |            |
| รายการ                                        | เริ่มต้น   | สัมสุด     |
| กาคการศึกษาที่ 1                              | 11/12/2019 | 16/12/2019 |
| ลงหนเนียนเรียนปี 1                            |            |            |
| ลงทะเบียนชื่อนปี 2                            | 20/12/2019 | 23/12/2019 |
| คลหะเบียนเรียนปี 3                            | +          |            |
| ອຈຫະເບີຍນເຈີຍນປີ 4, 4+, ປ.ໂທ,<br>ປ.ເອກ        | *          | 25         |
| ข้าระค่าลงหะเบียนเรียนปี 1                    | ¥          | (a/)       |
| ข้าระค่าลงทะเบียนเรียนปี 2                    | 2          | 350        |
| จำระค่าลงทะเบียนเรียนปี 3                     | 12         | 355        |
| ข้าระคำลงทะเบียนเรียนปี 4, 4+,<br>ป.โท, ป.เขก | 90         | 26         |
| ดงทะเบียนเรียนส่าข้าปี 1                      | 8          | 355        |
| ดงทะเบียนเรียนล่าข้าปี 2                      | 8          |            |
| คงทะเบียนเรียนอ่าข้าปี 3                      | ÷.         | 565        |
| ลงทะเบียนเรียนล่าข้าปี 4, 4+,<br>ป.โท, ป.เขก  | 22         | 147        |
| ข้าระค่าลงทะเบียนเรียนล่าข้าปี 1              | 8          | × .        |

# ระบบเช็คชื่อเข้าชั้นเรียน

#### 1. ไปที่หน้าการศึกษา->ลงชื่อเข้าชั้นเรียน

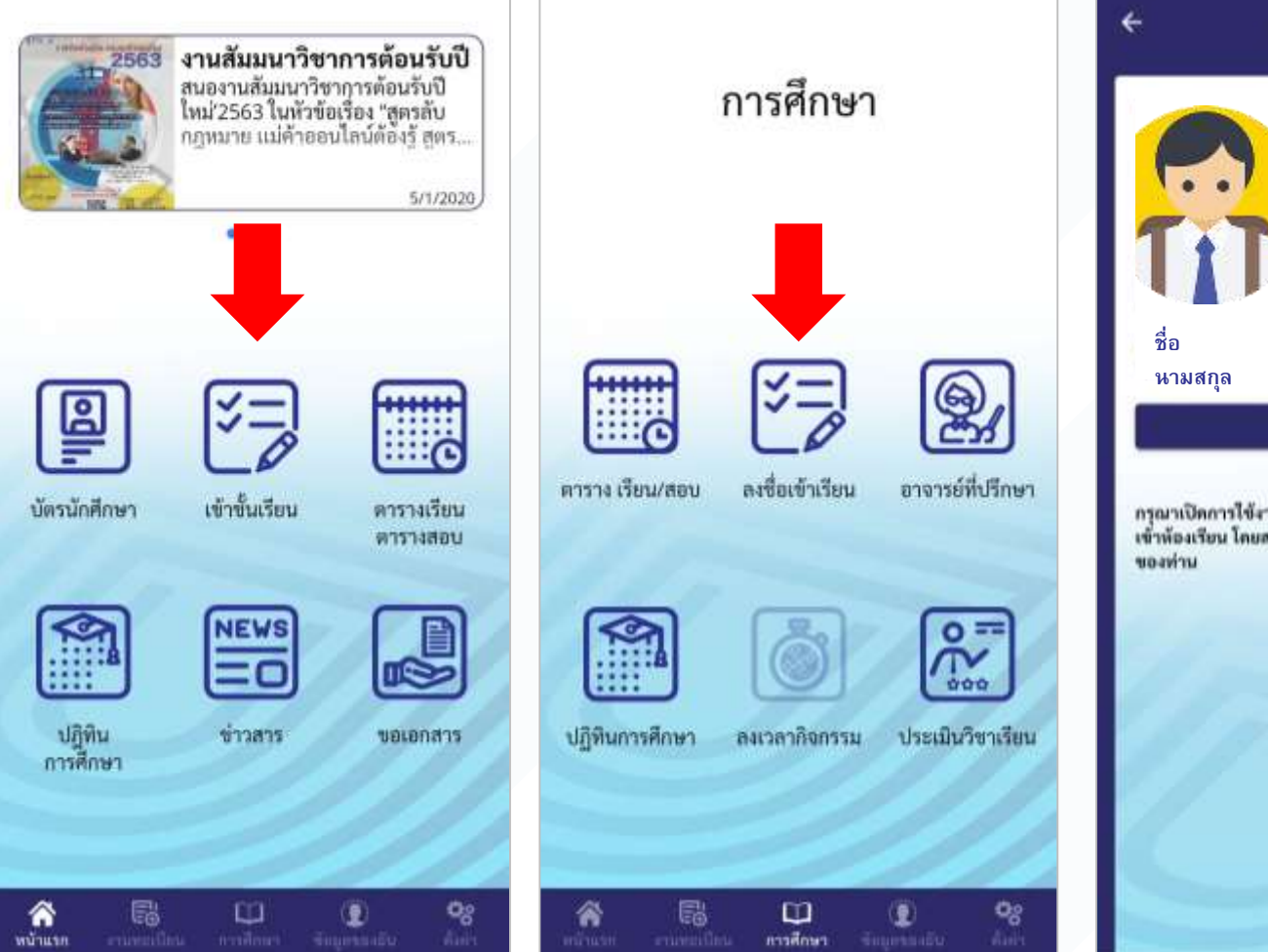

# 3. ให้ Permission กล้อง เซ็คชื่อเข้าเรียน UTCC รหัส คณะ dunu QR CODE กรุณาเปิดการใช้งานตำแหน่งที่ตั้งของท่าน สำหรับการเข็ดชื่อ เข้าห้องเรียน โดยสามารถเปิดได้จากเมนูตั้งค่าของอุปกรณ์

2. เลือก Scan QR

#### 4. Scan QR 5. ดูผลลัพธ์ที่เครื่องอาจารย์

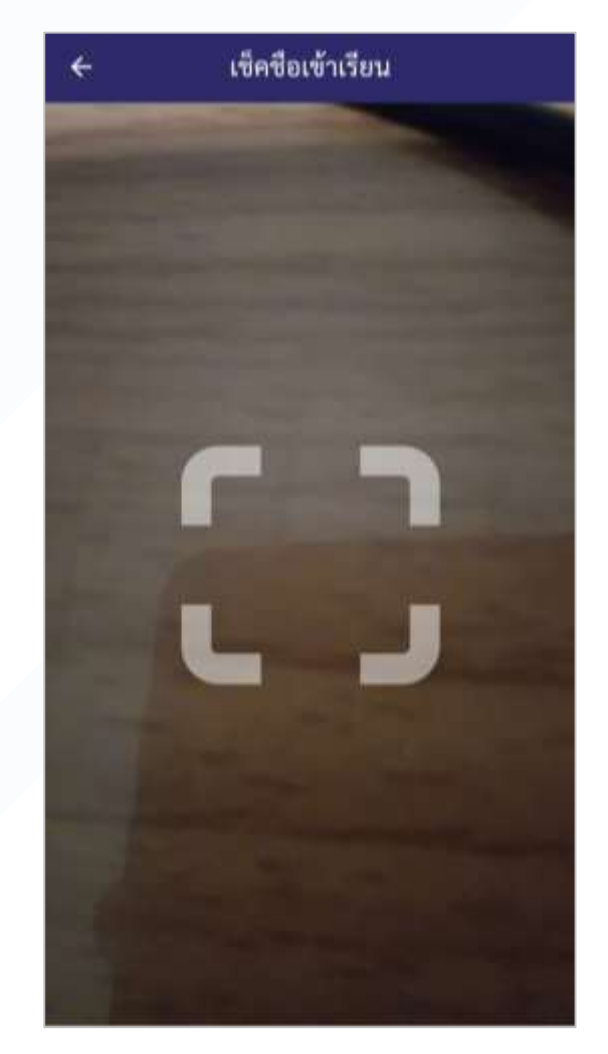

# นักศึกษาสามารถประเมินเกรดล่วงหน้าได้จาก คำนวณผลการศึกษา

ไปที่หน้า ข้อมูลของฉัน และเลือกคำนวณฯ
เลือกเกรดที่คาดว่าจะได้

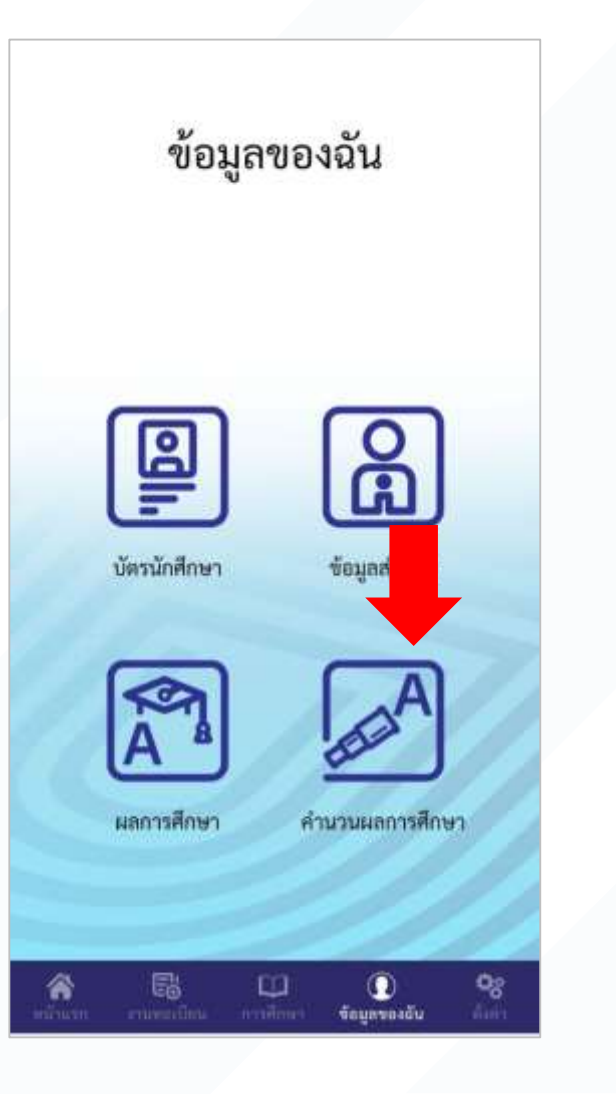

|        |                                                                                        | 2 17  |                |
|--------|----------------------------------------------------------------------------------------|-------|----------------|
| กรดเฉล | ยสาสุด (GPAX)                                                                          |       | 2.17           |
| รหัส   | ชื่อวิชา                                                                               | หน่วย | ัเกรต          |
| Semest | er                                                                                     |       | 1/2            |
| AC914  | หลักการบัญชี<br>PRINCIPLES OF<br>ACCOUNTING                                            | 3     | $\blacksquare$ |
| BA207  | การวิเคราะห์เซิงปริมาณสำหรับ<br>ธุรกิจ<br>Quantitative Analysis for<br>Business        | 3     | 2*             |
| BK201  | การจัดการผลิตภัณฑ์<br>Product Management                                               | з     | 7.*            |
| BK202  | การจัดการราคา<br>Pricing Management                                                    | 3     | 7.*            |
| GE004  | ภาษาอังกฤษเพื่อการสื่อสารใน<br>งานอาชีพ 1<br>English for Communication<br>In Careers 1 | 3     | 7.4            |
| LW911  | กฎหมายธุรกิจ<br>BUSINESS LAW                                                           | 3     | 7.4            |
|        |                                                                                        | 11    | 1              |
|        |                                                                                        |       |                |
| ประมาก | มหม่วยสะสม                                                                             |       | 11 -           |

#### 3. ดูผลลัพธ์

| กรดเฉล | เยลาสุด (GPAx)                                                                         |       | 2.17   |
|--------|----------------------------------------------------------------------------------------|-------|--------|
| รหัส   | ซื่อวิชา                                                                               | หน่วย | เกรต   |
| 5emest | er                                                                                     |       | 1/2019 |
| AC914  | หลักการบัญชี<br>PRINCIPLES OF<br>ACCOUNTING                                            | 3     | 7. *   |
| BA207  | การวิเคราะห์เซิงปริมาณสำหรับ<br>ธุรกิจ<br>Quantitative Analysis for<br>Business        | 3     | 1.4    |
| BK201  | การจัดการผลิตภัณฑ์<br>Product Management                                               | 3     | Α Ψ    |
| BK202  | การจัดการราคา<br>Pricing Management                                                    | 3     | 7.*    |
| GE004  | ภาษาอังกฤษเพื่อการสื่อสารใน<br>งานอาชีพ 1<br>English for Communication<br>In Careers 1 | 3     | 7.*    |
| LW911  | กฏหมายธุรกิจ<br>BUSINESS LAW                                                           | 3     | 7.4    |
|        |                                                                                        |       |        |

# การค้นหาวิชาที่เปิดสอน

#### 1. ไปที่หน้า งานทะเบียน เลือกค้นหาวิชา

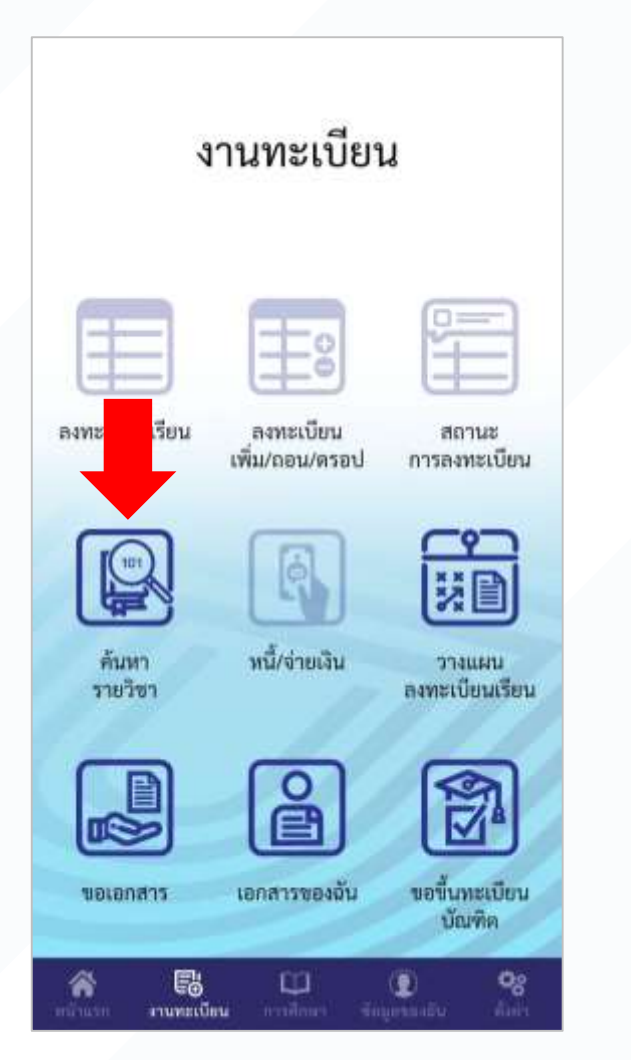

# 2. ใส่เงื่อนไข และ ค้นหาวิชา 3. แสดงรายการวิชาที่เปิดสอน

| ÷                | ค้นหารายวิชา          |
|------------------|-----------------------|
| เพัสวิชา         |                       |
| ไอวิชา           |                       |
| i l              | 2018                  |
| าาคการศึกษา      | 1                     |
|                  | ดันหา                 |
| รหัสวีชา         | LW101-1               |
| ชื่อวิชา         | กฎหมายแพ่ง:หลักทั่วไป |
| ปี / ภาคการศึกษา | 2018 / 1              |
| กลุ่ม            | 2                     |
| รหัสวิชา         | LW101-1               |
| ชื่อวิชา         | กฎหมายแพ่ง:หลักทั่วไป |
| ปี / ภาคการศึกษา | 2018 / 1              |
| กลุ่ม            | 1                     |
| รหัสวิชา         | LW101-1               |
| ขื่อวิชา         | กฎหมายแพ่ง:หลักทั่วไป |
| ปี / ภาคการศึกษา | 2018/1                |
| กลุ่ม            | 11/1///               |
| รหัสวิชา         | LW101-1               |
| ขื่อวิชา         | กฎหมวยแพ่ง:หลักทั่วไป |

#### การใช้งานระบบวางแผนการเรียน

### นักศึกษาสามารถวางแผนการลงทะเบียนได้จากระบบนี้

ไปที่หน้า งานทะเบียน
เลือกวางแผนฯ

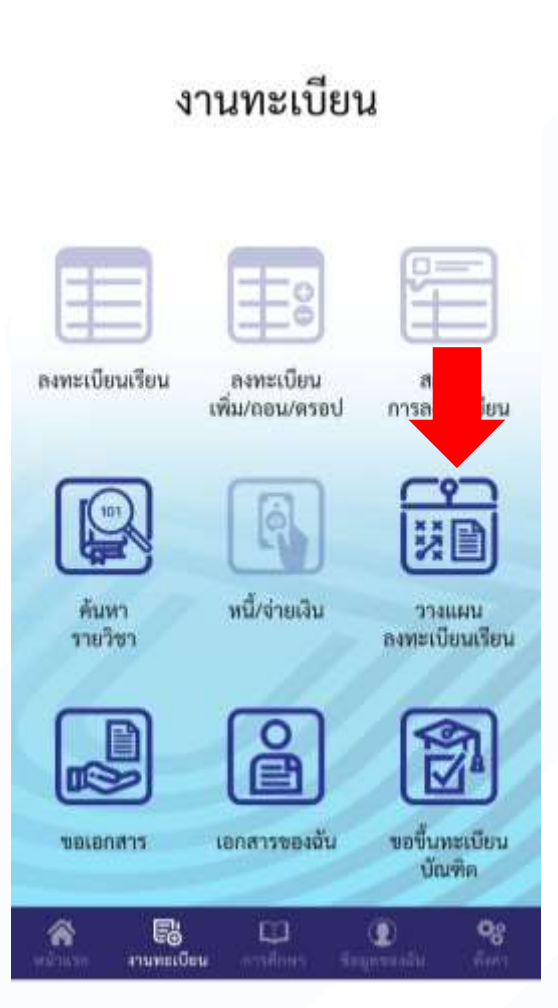

2. เลือกเทอมจาก Tab บน 3. เลือกเพิ่ม วิชา

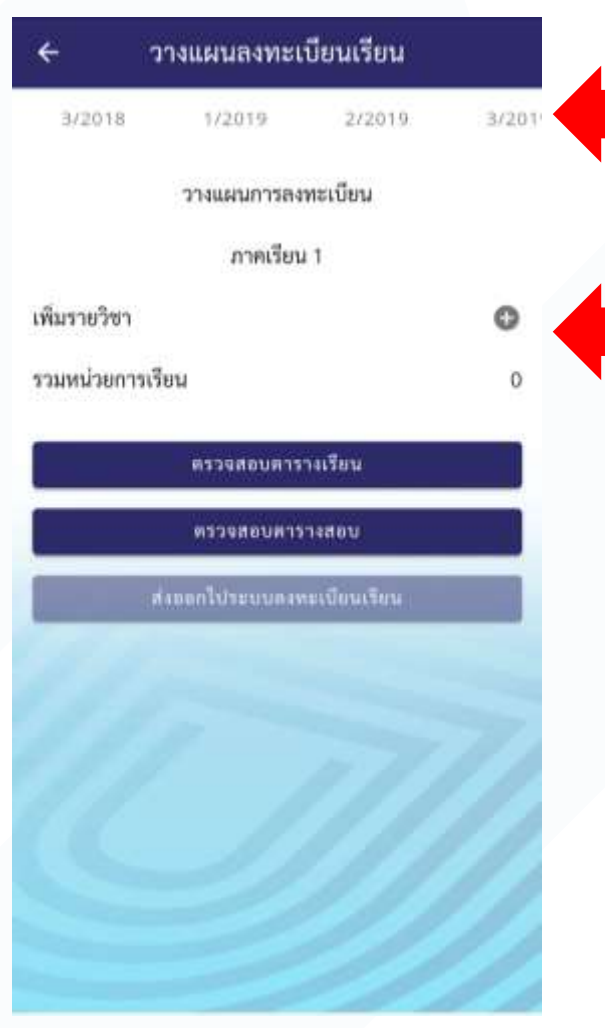

# 4. ใส่เงื่อนไข และ ค้นหาวิชา 5. เลือกวิชาที่ต้องการ

| ÷                | ค้นหารายวิชา          |
|------------------|-----------------------|
| รหัสวิชา         |                       |
| ชื่อวิชา         |                       |
| จ                | 2018                  |
| ภาคการศึกษา      | ,                     |
| 14<br>14         | ด้นหา                 |
| รหัสวิชา         | LW101-1               |
| ชื่อวิชา         | กฏหมายแพ่ง:หลักทั่วไป |
| ปี / ภาคการศึกษา | 2018/1                |
| กลุ่ม            | 2                     |
| รหัสวิชา         | LW101-1               |
| ชื่อวิชา         | กฎหมายแพ่ง:หลักทั่วไป |
| ปี / ภาคการศึกษา | 2018 / 1              |
| กลุ่ม            | 1                     |
| รหัสวิชา         | LW101-1               |
| ชื่อวิชา         | กฎหมวยแพ่ง:หลักทั่วไป |
| ปี / ภาคการศึกษา | 2018/1                |
| กลุ่ม            | 1                     |
| รหัสวิชา         | LW101-1               |
| ข้อวิชา          | กฎหมายแพ่ง:หลักทั่วไป |

#### การใช้งานระบบวางแผนการเรียน

### นักศึกษาสามารถวางแผนการลงทะเบียนได้จากระบบนี้

#### 6. กดตกลงเพื่อเพิ่มรายวิชา

| <del>с</del> Р                                                                                                    | ค้นหารายวิชา                                                                                                    |  |
|----------------------------------------------------------------------------------------------------|----------------------------------------------------------------------------------------------------|--|
| ภหัสวิชา                                                                                                    |                                                                                                    |  |
| ชื่อวิชา                                                                                                    |                                                                                                    |  |
| o                                                                                                    | 2018                                                                                                    |  |
| กาคการศึกษา                                                                                                    | 1                                                                                                    |  |
| A                                                                                                    | áun:                                                                                                    |  |
| Class search                                                                                                    |                                                                                                    |  |
|                                                                                                    |                                                                                                    |  |
|                                                                                                    |                                                                                                    |  |
| เพิ่มวิชา LW101 ก                                                                                                    | ฎหมายแพ่ง:หลักทั่วไป ให้กับ                                                                                                    |  |
| เพิ่มวิชา LW101 ก<br>แผนการเรียน                                                                                                    | ฎหมายแพ่ง:หลักทั่วไป ให้กับ                                                                                                    |  |
| เพิ่มวิชา LW101 ก<br>แผนการเรียน                                                                                                    | ฎหมายแห่ง:หลักทั่วไป ให้กับ                                                                                                    |  |
| เพิ่มวิชา LW101 ก<br>แผนการเรียน                                                                                                    | ฎหมายแพ่ง:หลักทั่วไป ให้กับ<br>ยาเดิก ตาดง                                                                                                    |  |
| เพิ่มวิชา LW101 ก<br>แผนการเรียน<br>ชื่ <b>อวิชา</b>                                                                                        | ฎหมายแพ่ง:หลักทั่วไป ให้กับ<br>ยาเดิก ดาดง<br>กฎหมายแฟ่ง:หลัง                                                                                 |  |
| เพิ่มวิชา LW101 ก<br>แผนการเรียน<br>ชื่อวิชา<br>ปี / ภาคการศึกษา                                                                            | ฎหมายแพ่งเหลักทั่วไป ให้กับ<br>อกเอิก อกอง<br>กฎหมายแพ่ง:หลัว<br>2018 / 1                                                                     |  |
| เพิ่มวิชา LW101 ก<br>แผนการเรียน<br>ชื่อวิชา<br>ปี / ภาคการศึกษา<br>กลุ่ม                                                                   | ฎหมายแพ่งเหลักทั่วไปไห้กับ<br>ยาเลิก คกคง<br>กฎหมายแฟ่งเหลั<br>2018 / 1<br>1                                                                  |  |
| เพิ่มวิชา LW101 ก<br>แผนการเรียน<br>ชื่อวิชา<br>ปี / ภาคการศึกษา<br>กลุ่ม<br>รหัสวิชา                                                       | ฎหมายแพ่งเหลักทั่วไป ให้กับ<br>อกเลิก อกอง<br>กฎหมายแพ่ง:หลัว<br>2018 / 1<br>1<br>LW101-1                                                     |  |
| เพิ่มวิชา LW101 ก<br>แผนการเรียน<br>ชื่อวิชา<br>ปี / ภาคการศึกษา<br>กลุ่ม<br>รหัสวิชา<br>ชื่อวิชา                                           | ฎหมายแพ่งเหลักทั่วไปให้กับ<br>ตกเริก ตกลง<br>กฎหมายแฟ่งเหล้ะ<br>2018 / 1<br>1<br>LW101-1<br>กฎหมายแฟงเหล็กทั่วไป                              |  |
| เพิ่มวิชา LW101 ก<br>แผนการเรียน<br>ชื่อวิชา<br>ปี / ภาคการศึกษา<br>กลุ่ม<br>รหัสวิชา<br>ชื่อวิชา<br>ปี / ภาคการศึกษา                       | ฎหมายแพ่งเหลักทั่วไปไห้กับ<br>อกเลิก อกอง<br>กฎหมายแพ่งเหล้ะ<br>2018 / 1<br>1<br>LW101-1<br>กฎหมายแพ่งเหล็กทั่วไป<br>2018 / 1                 |  |
| เพิ่มวิชา LW101 ก<br>แผนการเรียน<br>ชื่อวิชา<br>ปี / ภาคการศึกษา<br>กลุ่ม<br>รหัสวิชา<br>ชื่อวิชา<br>ชื่อวิชา<br>ชื่ / ภาคการศึกษา<br>กลุ่ม | ฎหมายแห่งเหลักทั่วไปให้กับ<br>ตกเริก ตกรง<br>กฎหมายแฟ่งเหล้ะ<br>2018 / 1<br>1<br>LW101-1<br>กฎหมายแฟงเหล็กทั่วไป<br>2018 / 1<br>1             |  |
| เพิ่มวิชา LW101 ก<br>แผนการเรียน<br>ชื่อวิชา<br>ปี / ภาคการศึกษา<br>กลุ่ม<br>รหัสวิชา<br>ชื่อวิชา<br>ปี / ภาคการศึกษา<br>กลุ่ม<br>รหัสวิชา  | ฎหมายแพ่งเหลักทั่วไปไห้กับ<br>อกเลิก อกคง<br>กฎหมายแพ่งเหล้ะ<br>2018 / 1<br>1<br>LW101-1<br>กฎหมายแพ่งเหลักทั่วไป<br>2018 / 1<br>1<br>LW101-1 |  |

7. ดูผลการเพิ่ม 8. ลองเลือก ดินสอ หรือ ถังขยะ

| 3/2018         | 1/2019       | 2/2019   | 3     |
|----------------|--------------|----------|-------|
|                | วางแผนการลง  | ทะเบียน  |       |
|                | ภาคเรียง     | 11       |       |
| LW101          |              | 3 (3     | -0-6) |
| กฎหมายแพ่      | ง:หลักทั่วไป |          |       |
| CIVIL LAW      | GENERAL PR   | NCIPLES  |       |
| 1              |              |          |       |
| ແບບ GD?        |              | 1        | ij.   |
| จ็มรายวิชา     |              |          |       |
| วมหน่วยการเรีย | uru          |          |       |
|                |              | 2015/021 | 1     |
| -              | WI JANDON IN |          |       |
|                | ตรวจสอบคาร   | 14800    |       |

9. ถ้าเลือกดินสอ จะไปที่ค้นหาใหม่ โดยระบบระบุวิชาเดิมปีเดิม 10. เลือก Section ใหม่ และ ตกลง -> ดูผลลัพธ์ใหม่

| < ค้                                                                  | ค้นหารายวิชา                                                                 |  |
|-----------------------------------------------------------------------|------------------------------------------------------------------------------|--|
| กหัสวิชา                                                              | LW101                                                                        |  |
| ชื่อวิชา                                                              |                                                                              |  |
| a                                                                     | 2018                                                                         |  |
| กาคการศึกษา                                                           | 1                                                                            |  |
|                                                                       | สังหา                                                                        |  |
| Class search                                                          |                                                                              |  |
| เปลี่ยนแผนการเรีย                                                     | นของวิชา LW101 Sec1 เป็น                                                     |  |
| LW101 Sec1                                                            |                                                                              |  |
|                                                                       | មារតិក គាត់។                                                                 |  |
| รหัสวิชา                                                              | LW101-1                                                                      |  |
| ขื่อวิหา                                                              | กฎหมายแฟงเหล็กา                                                              |  |
| ปี / ภาคการศึกษา                                                      |                                                                              |  |
| DOM: N                                                                | 2018/1                                                                       |  |
| กลุ่ม                                                                 | 2018 / 1                                                                     |  |
| กลุ่ม<br>รหัสวิชา                                                     | 2018 / 1<br>1<br>LW101-1                                                     |  |
| กคุม<br>รหัสวิชา<br>ชื่อวิชา                                          | 2018 / 1<br>1<br>LW101-1<br>กฎหมายแฟง:หลักทั่วไป                             |  |
| กลุม<br>รมัสวิชา<br>ชื่อวิชา<br>ปี / ภาคการศึกษา                      | 2018 / 1<br>1<br>LW101-1<br>กฎหมายแฟง:หลักทั่วไป<br>2018 / 1                 |  |
| กลุม<br>ราโสวิชว<br>ชื่อวิชา<br>ชิ / ภาคการศึกษา<br>กลุ่ม             | 2018 / 1<br>1<br>LW101-1<br>กฎหมายแฟง:หลักทั่วไป<br>2018 / 1<br>1            |  |
| กลุม<br>รงโสวิชว<br>ชื่อวิชา<br>ปี / ภาคภารศึกษา<br>กลุ่ม<br>รงโสวิชา | 2018 / 1<br>1<br>LW101-1<br>กฎหมายแฟง:หลักทั่วไป<br>2018 / 1<br>1<br>LW101-1 |  |

#### การใช้งานระบบวางแผนการเรียน

### นักศึกษาสามารถวางแผนการลงทะเบียนได้จากระบบนี้

11. ถ้าเลือกถังขยะ จะเตือนว่า จะลบหรือไม่

| <b>←</b> ว     | างแผนลงทะเ     | บียนเรียน   |       |
|----------------|----------------|-------------|-------|
| 3/2018         | 1/2019         | 2/2019      | 3/201 |
|                | วางแผนการลง    | ทะเบียน     |       |
|                | ภาคเรียน       | 1           |       |
| LW101          |                | 3 (3        | -0-6) |
| กฎหมายแพ่      | ง:หลักทั่วไป   |             |       |
| CIVIL LAW      | : GENERAL PRI  | NCIPLES     |       |
| 1              |                |             |       |
| ແບບ GD?        |                | /           | 8     |
| เพิ่มรายวิชา   |                | -           |       |
| รวมหน่วยการเรี | ขน             |             | 3     |
|                | ดรวจสอบตาร     | างเรียน     |       |
|                | ตรวจสอบสาร     | าะสอบ       |       |
|                | งออกไประเบนลงพ | พเบียนเรียน |       |
|                |                |             |       |

#### วางแผนลงทะเบียนเรียน 3/2018 1/2019 2/2019 วางแผนการลงทะเบียน ภาคเรียน 1 LW101 3 (3-0-6) กฎหมายแพ่ง:หลักทั่วไป Remove class! LW101 กฎหมายแพ่ง:หลักที่วไป CANCEL OKAY เพิ่มรายวิชา รวมหน่วยการเรียน ตรวจสอบตาราสเรียน **พรวจสอบการาะสสบ**

12. เลือก ตกลง -> ดูผลลัพธ์

13. ดูตารางเรียน ตารางสอบตามวิชาที่เลือก 14. ดูผลลัพธ์ใหม่อีกครั้ง

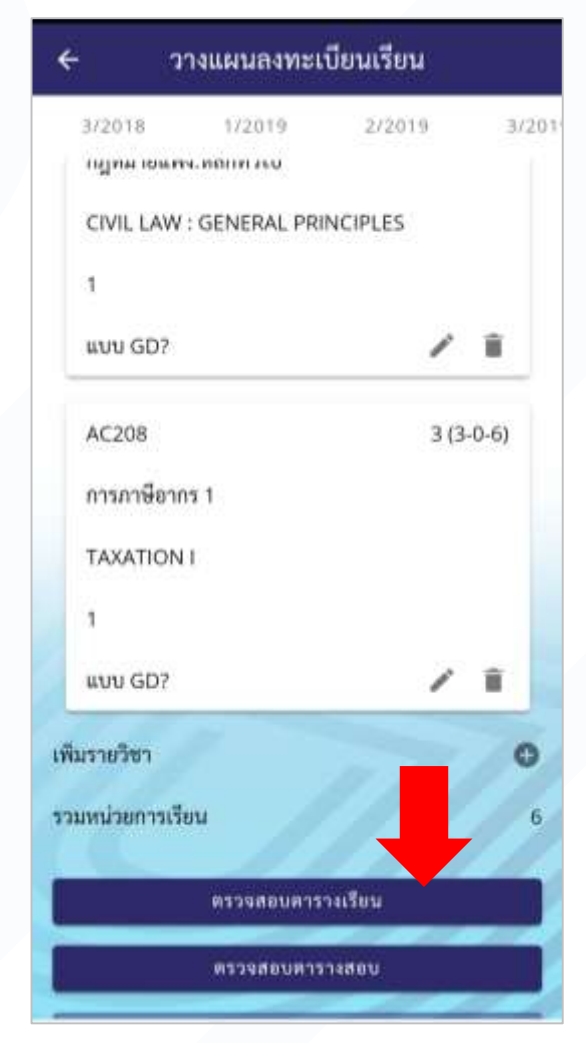

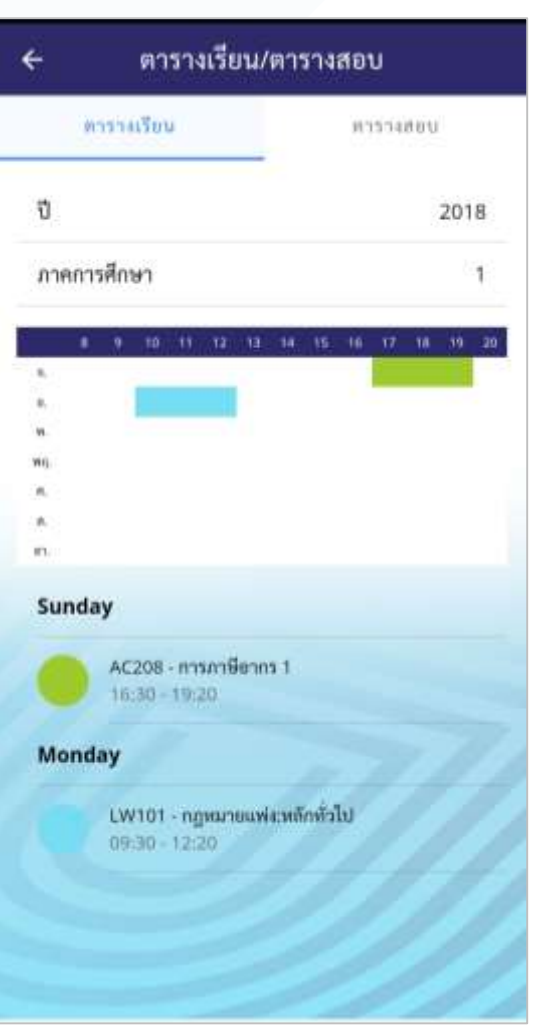

## ระบบโพสข้อความถึง อ. ที่ปรึกษา

เหมือนกับการเขียนข้อความ แปะ Post-It ทิ้งไว้ถึงอาจารย์

1. ไปที่หน้าการศึกษา->อาจารย์ที่ปรึกษา

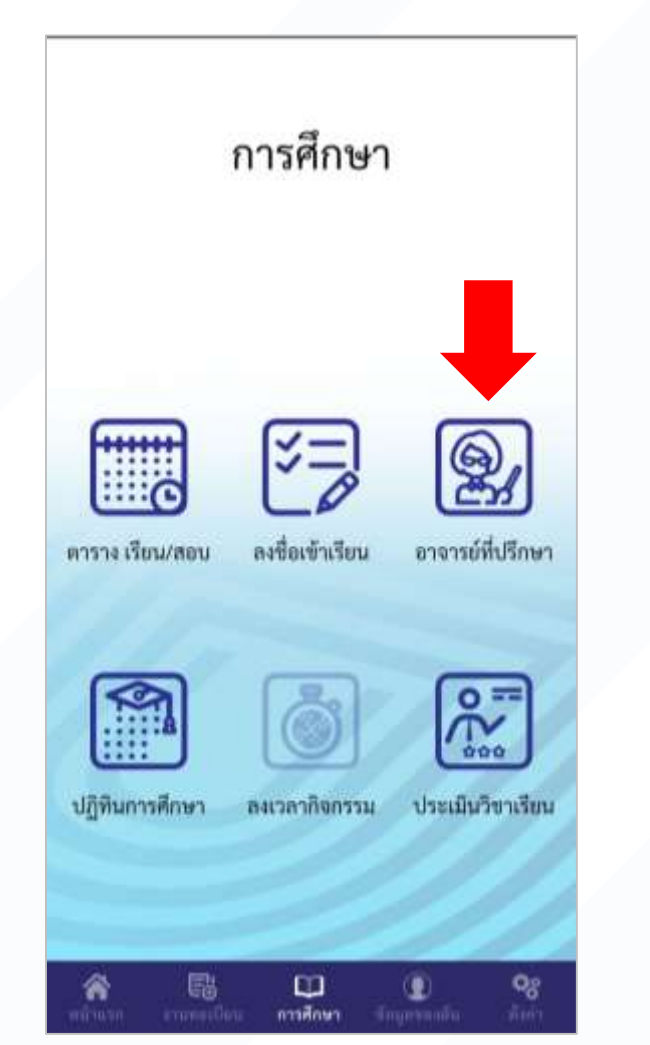

2. ดูข้อมูลอาจารย์

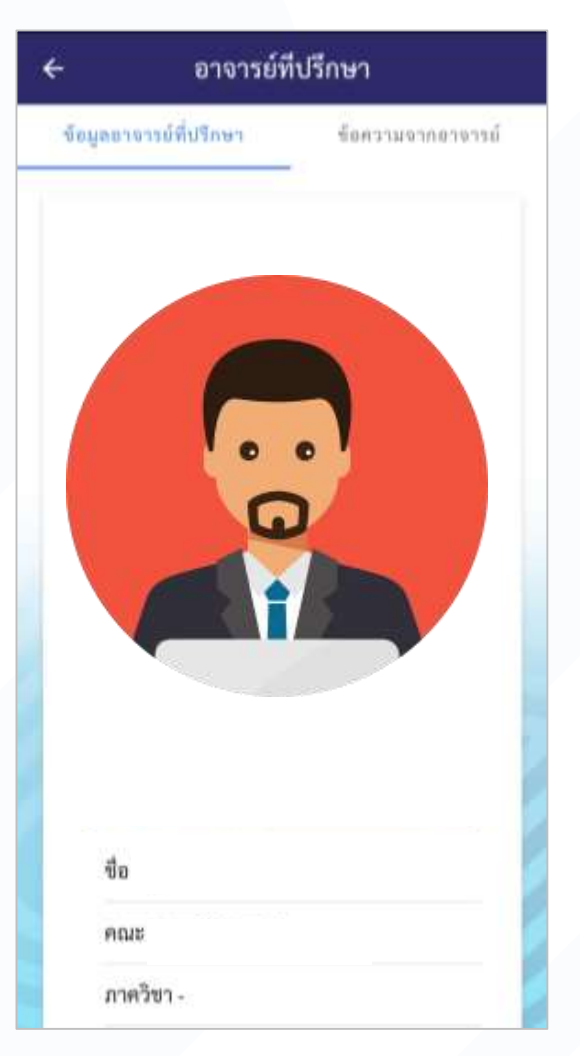

3. โพสข้อความหาอาจารย์ และรออจารย์โพสตอบ

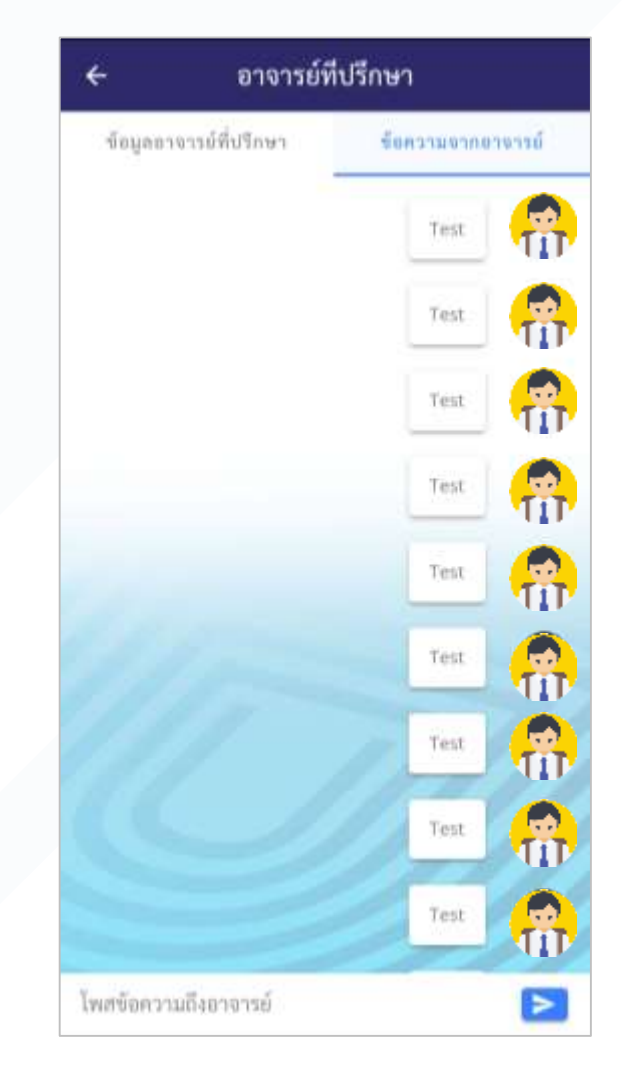

# นักศึกษาสามารถเข้าไปประเมินการสอนของอาจารย์ ในช่วงเวลาที่มีการประเมินได้จาก ประเมินวิชาเรียน

1. ไปที่หน้าการศึกษา และประเมินวิชาเรียน 2. เลือกวิชาที่จะประเมิน

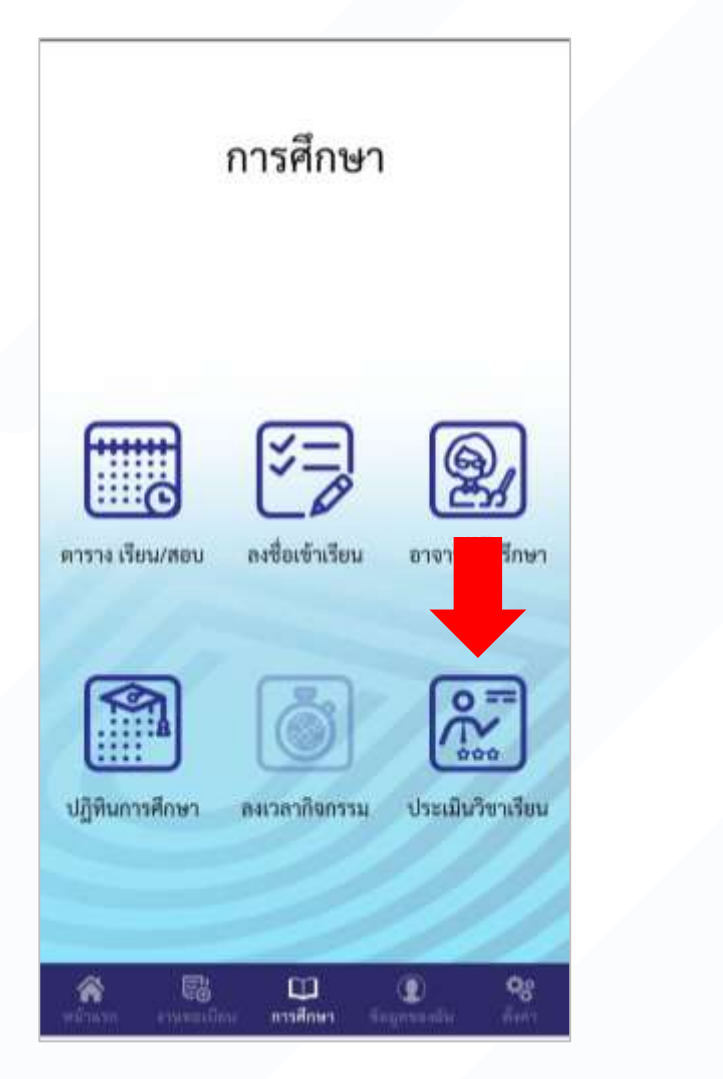

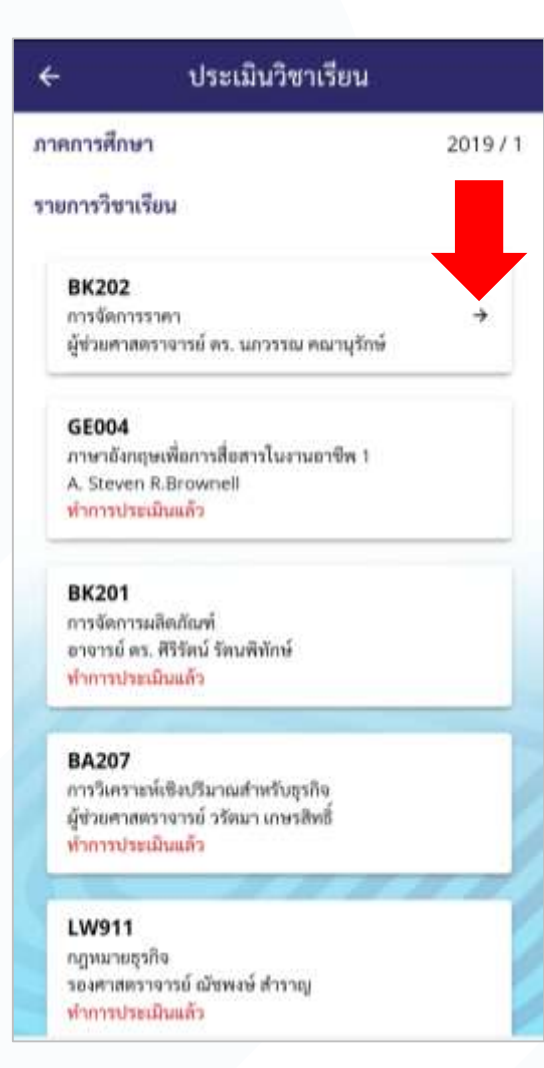

#### 3. ทำแบบประเมิน และกดส่งแบบประเมิน

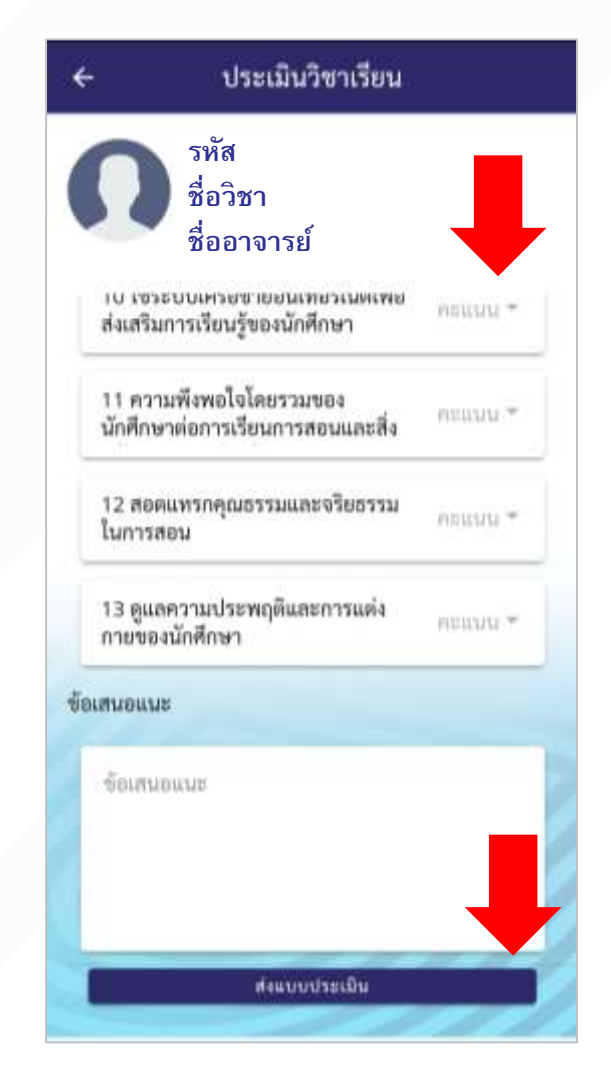

# การสร้างคำขอเอกสารใหม่

2. กรอกข้อมูลจำนวนที่ต้องการ และข้อมูลอื่นๆ ให้ครบ

1. ไปที่หน้างานทะเบียน -> ขอเอกสาร

3. แนบรูปบัตรประชาชน

4. ยืนยัน และกดส่ง

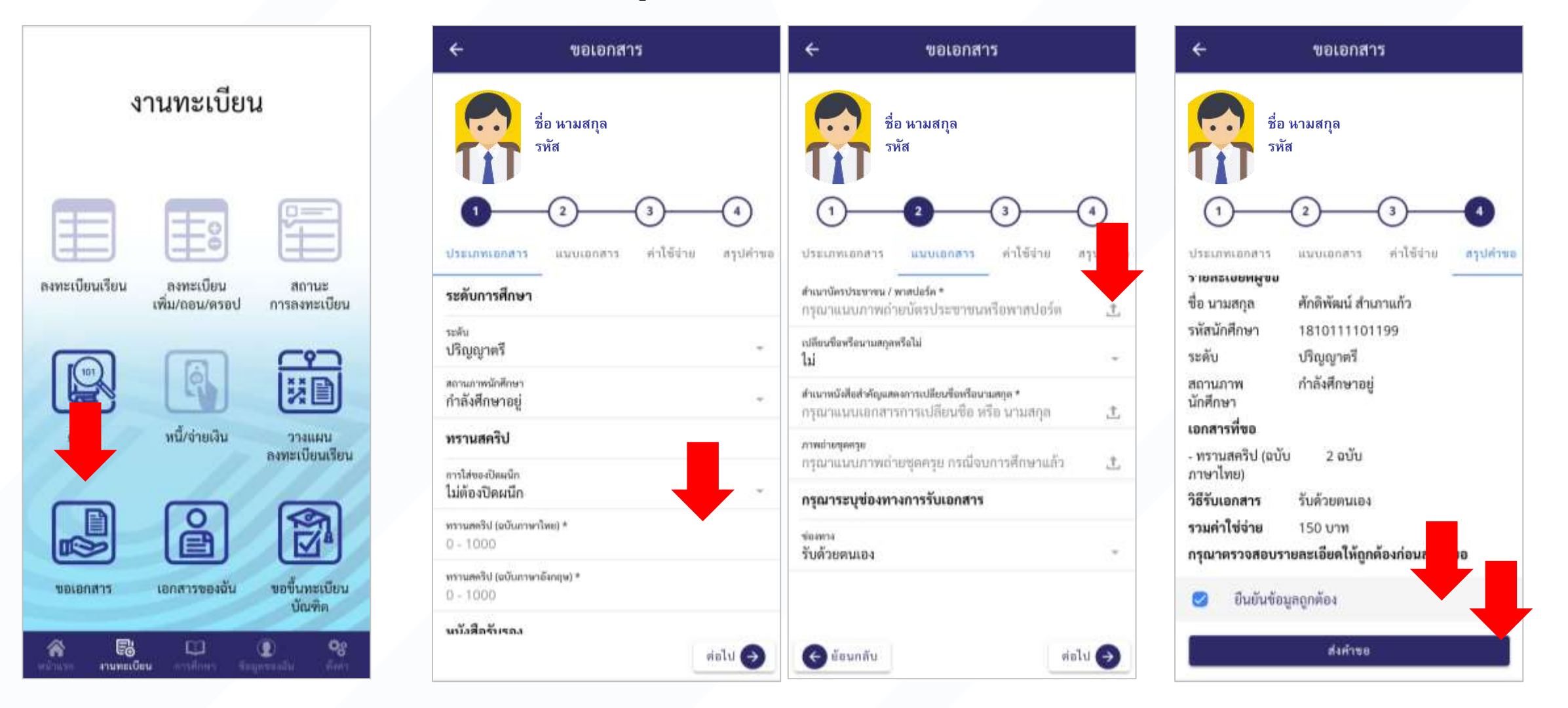

# การดูสถานะคำขอเอกสาร

5. ดูประวัติ และสถานะ เพื่อดำเนินการต่อ แต่ละขั้นตามที่ระบบแสดงให้ดำเนินการ

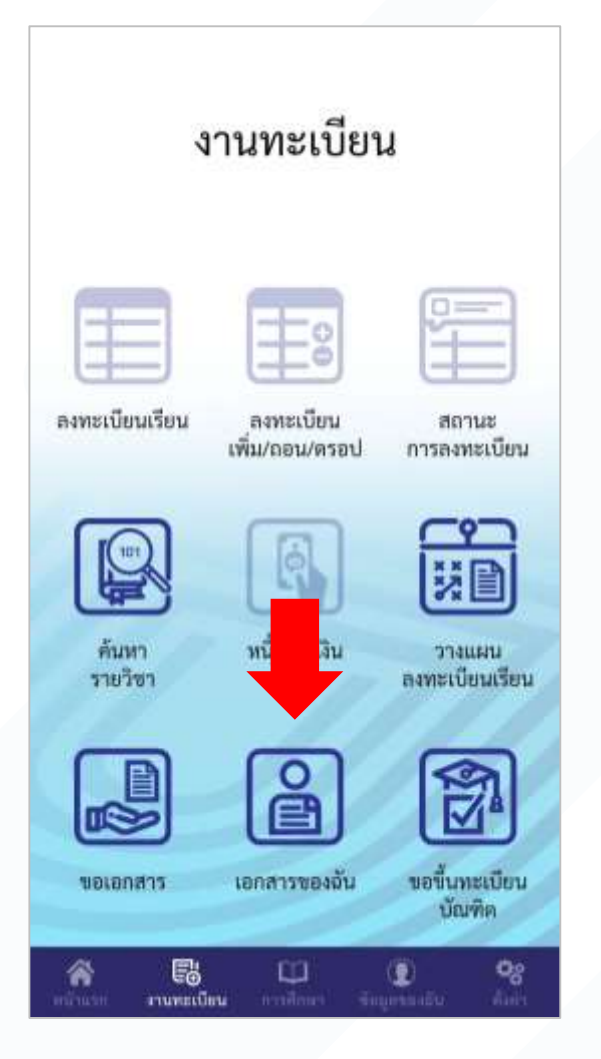

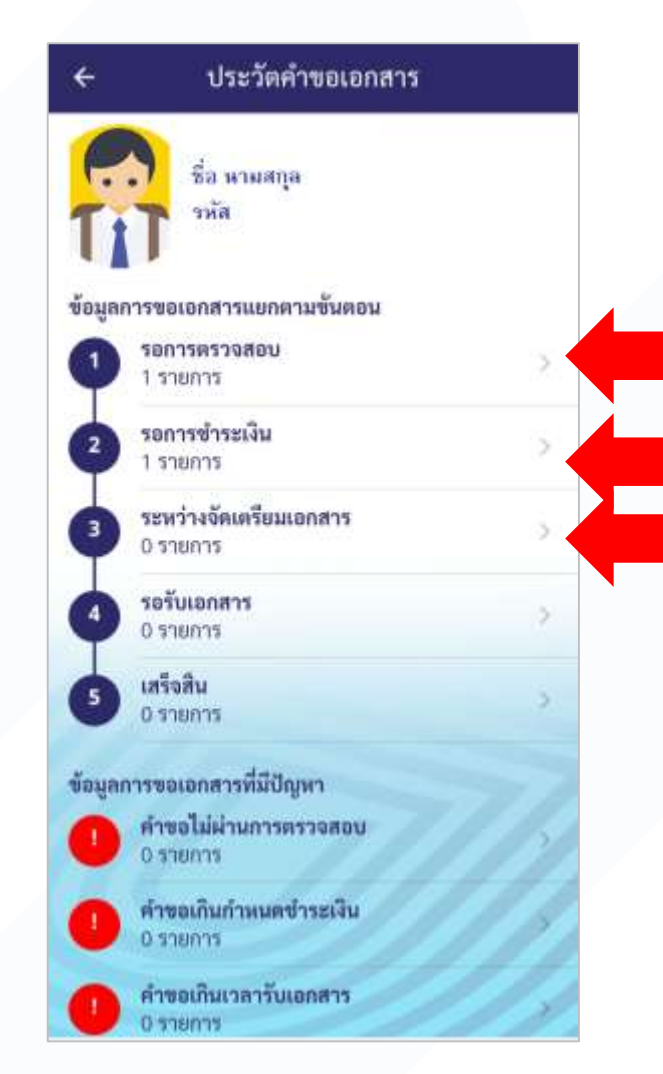

| จำนวนเอกสาร 2 ฉบับ ><br>รวมคำใช้จ่าย 150 บาท<br>สถานะคำขอ รอการตรวจสอบ |
|------------------------------------------------------------------------|
| รวมคำใช้จ่าย 150 บาท<br>สถานะคำขอ รอการตรวจสอบ                         |
| ส <b>ถานะดำขอ</b> รอการตรวจสอบ                                         |
|                                                                        |

#### 6. กรณีมีปัญหา สามารถติดต่อ เจ้าหน้าที่ได้ โดยใช้เลขอ้างอิง หรือ เลขนักศึกษา

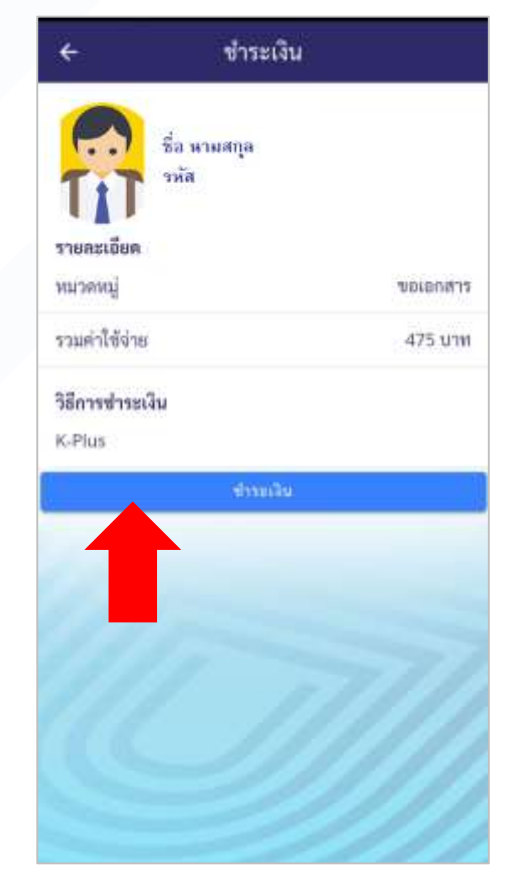

# การสร้างคำขอขึ้นทะเบียนบัณฑิต

- 1. ไปที่หน้างานทะเบียน ->ขึ้นทะเบียนฯ
- 2. เลือกรายการที่จะทำ -> ขึ้นทะเบียน

กรอกข้อมูลจำนวนเอกสารเมื่อขึ้นทะเบียนแล้ว ที่ต้องการ และข้อมูลอื่นๆ ให้ครบ
แนบรูปบัตรประชาชน และรูปชุดครุย

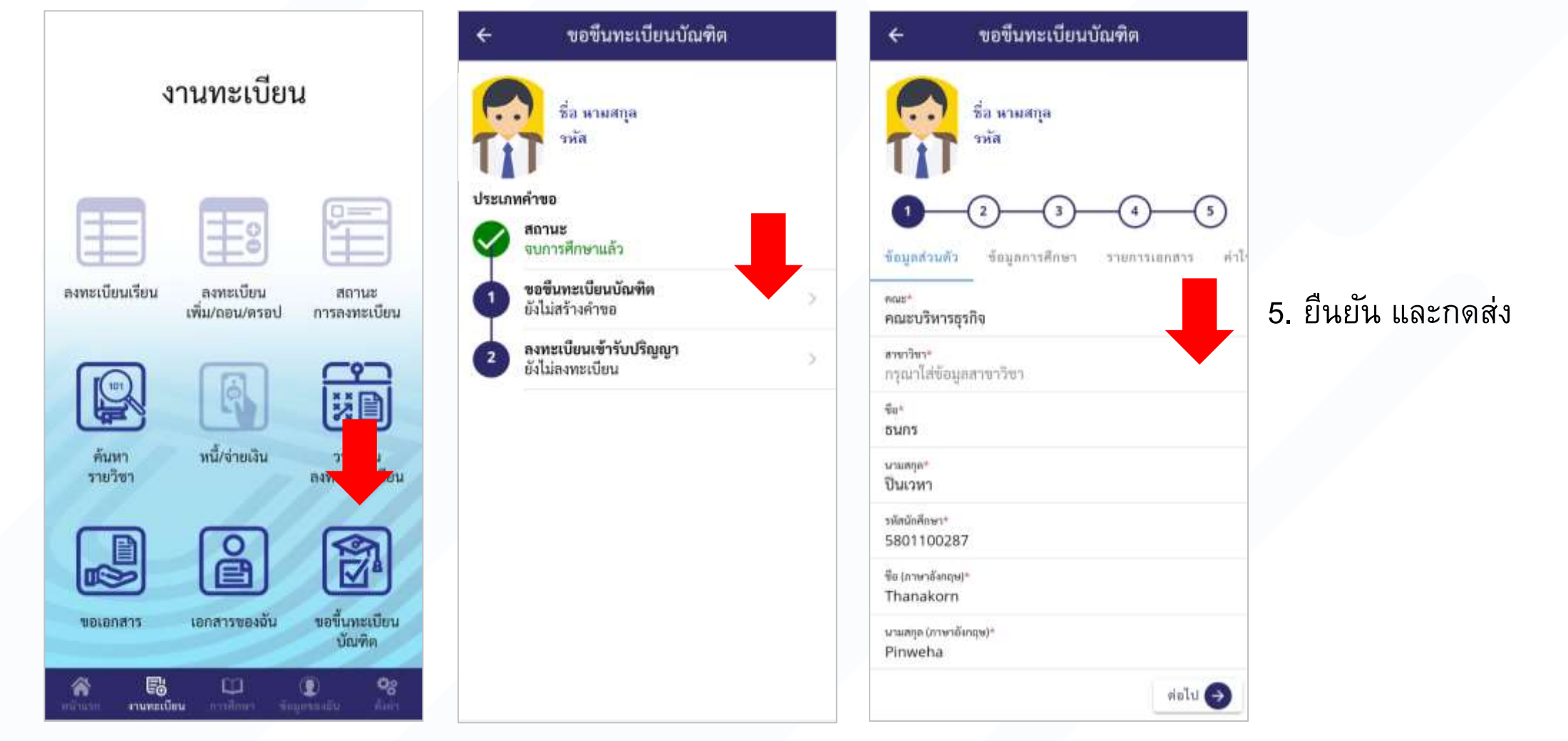

### การขอเข้าพิธีประสาทปริญญาบัตร (ต้องขอขึ้นทะเบียนบัณฑิตก่อน จึงจะดำเนินการได้)

1. ไปที่หน้างานทะเบียน ->ขึ้นทะเบียนฯ

3. ตรวจรายละเอียดยอดเงิน

2. เลือกรายการที่จะทำ -> รับปริญญา

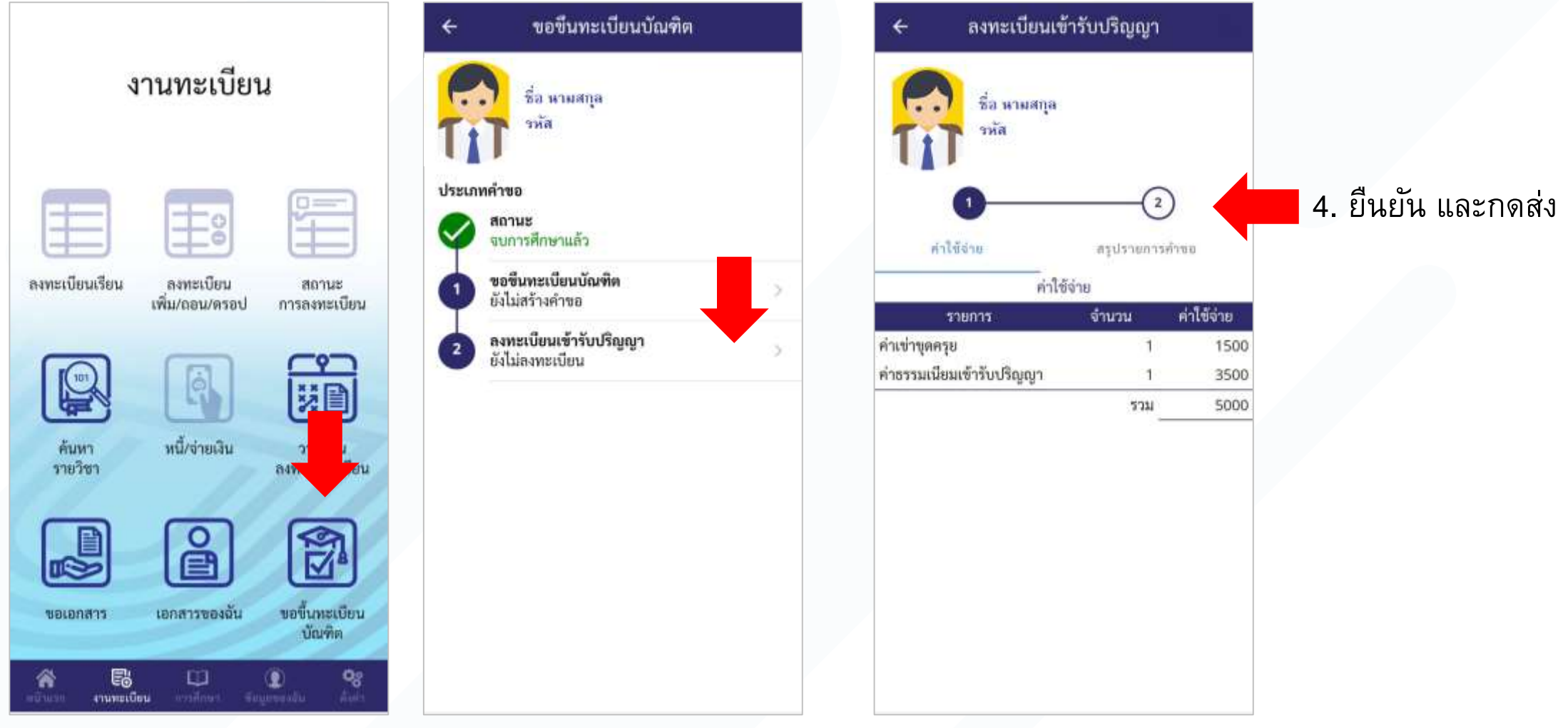

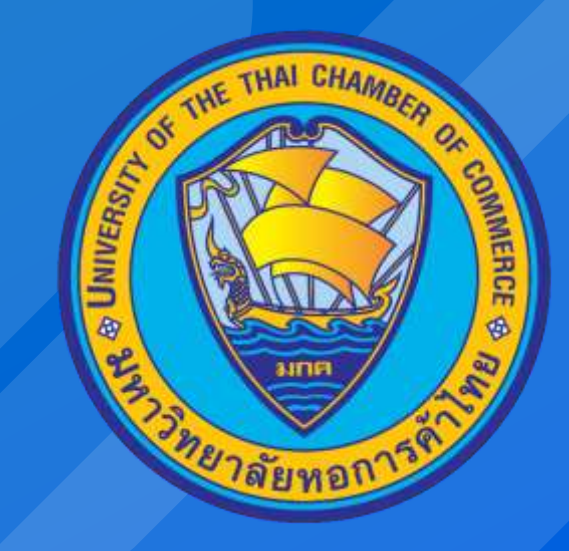

#### Powered by CSI Professional Co., Ltd.